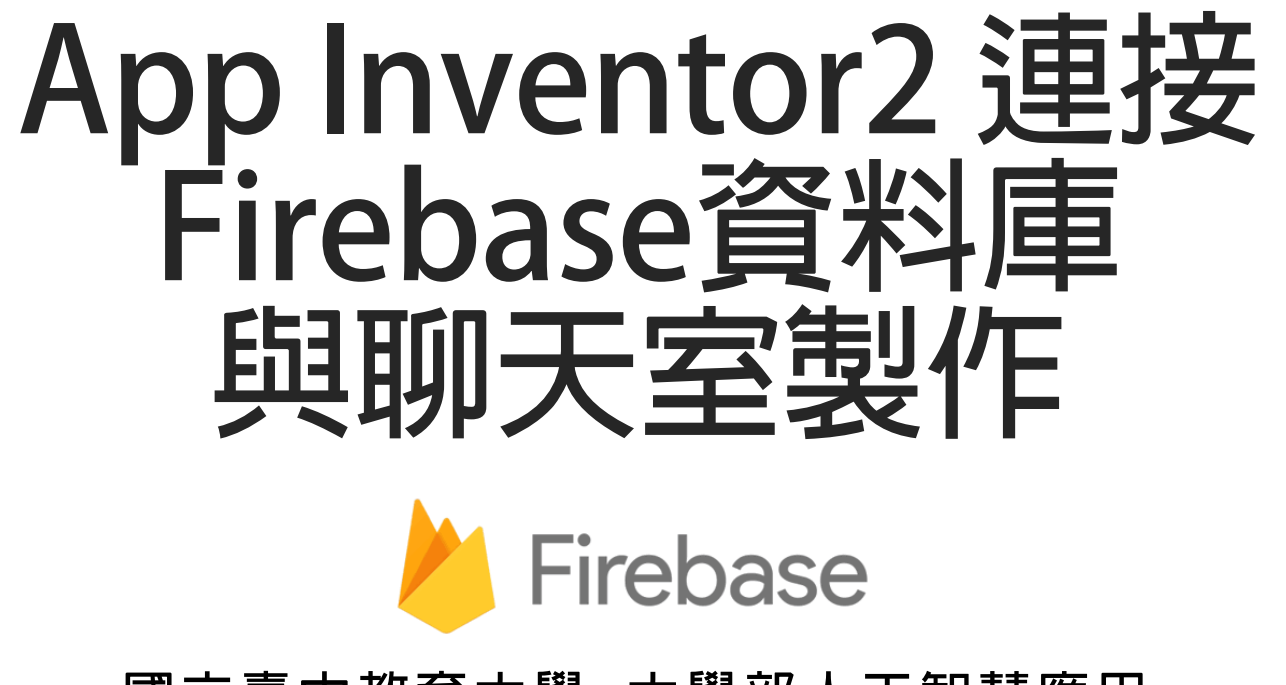

#### 國立臺中教育大學 大學部人工智慧應用

數位系三年級

吳智鴻

教學網站:<u>HTTP://120.108.221.55/PROFCHWU/DCTEC</u> FB社團: 106 數位系人工智慧 APP INVENTOR PROJECT: FIREBASE\_CHATROOM

# Firebase資料庫簡介

#### 成立

• 2011/9月, 2014年被google買下。

#### 免費方案

同時100個連線

1GB容量

10GB流量限制

可以與很多程式連結使用

ex. App Inventor2, Webduino, python, …..

# Firebase的儲存資料方式

#### FIREBASE的資料長這樣

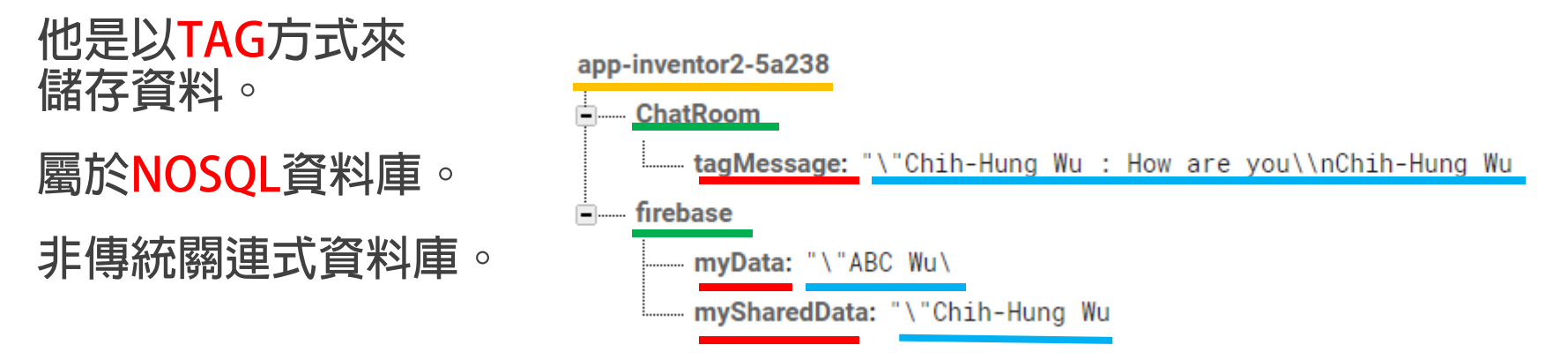

TAG就像是關連式資料庫的主鍵key。利用TAG名稱來辨識出每一筆資料。

「<mark>紅色</mark>線條」部分就是TAG名稱

「藍色線條」部分是資料内容

「綠色線條」部分是ProjectBucket的名稱。「橘色」的是專案名稱。

### Step 1. Login https://firebase.google.com/

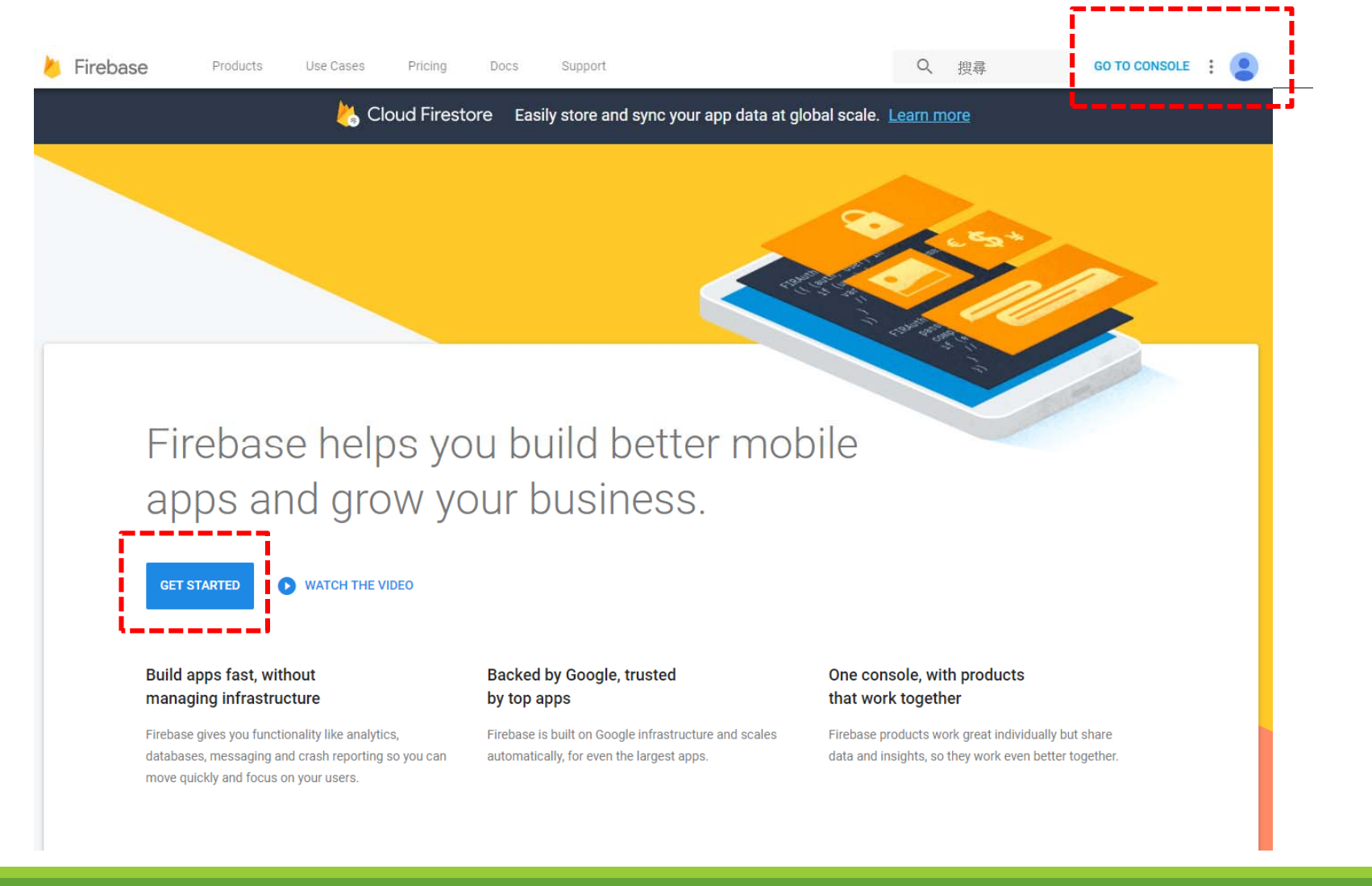

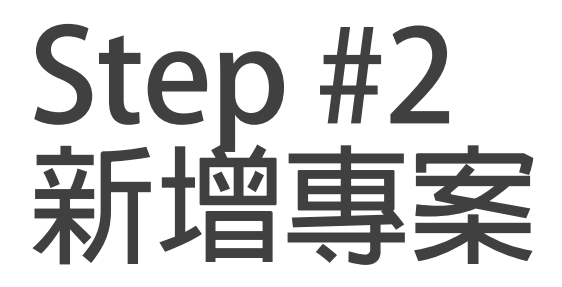

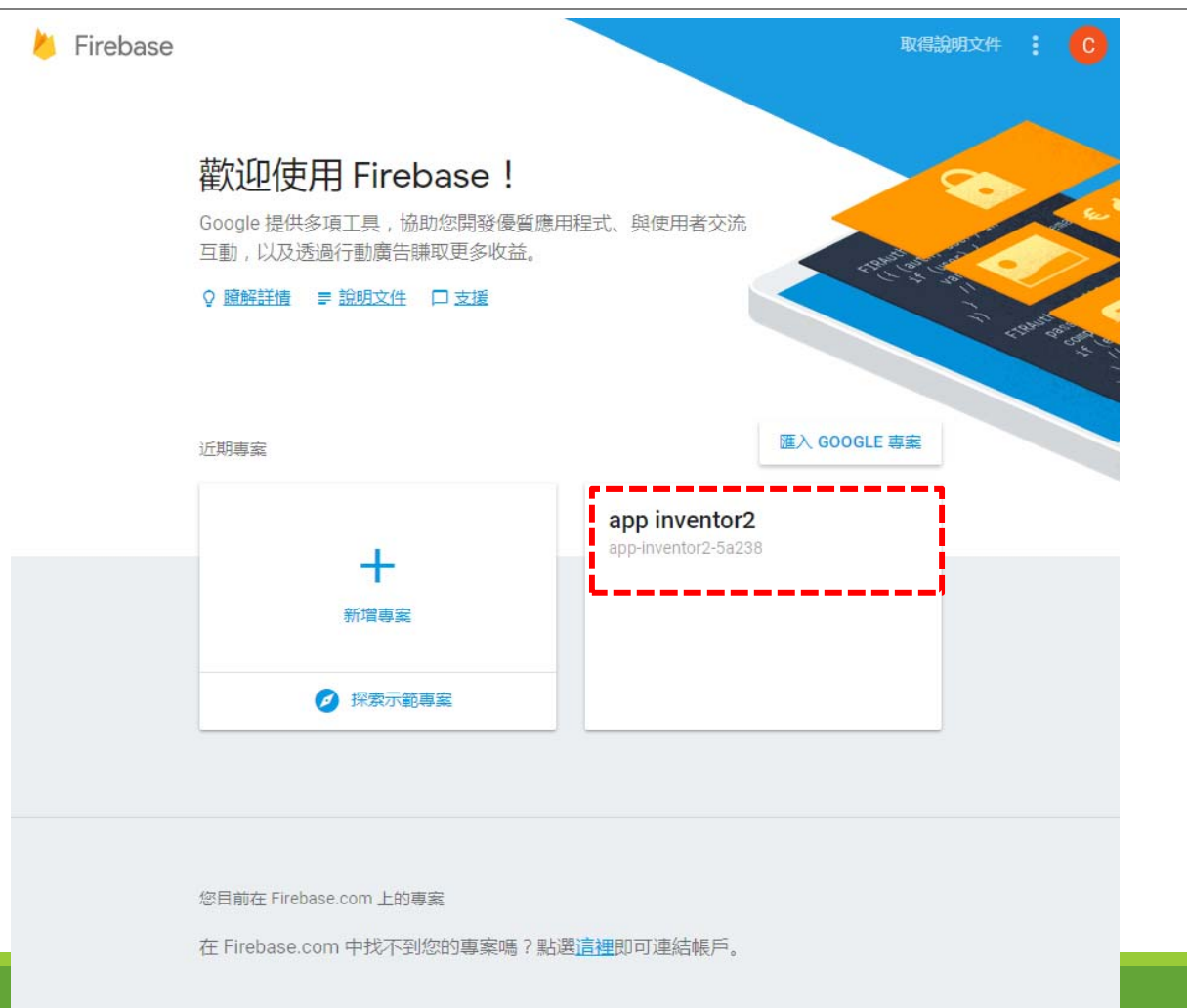

### Step # 3 規則,設定為開放。將read, write都改為true

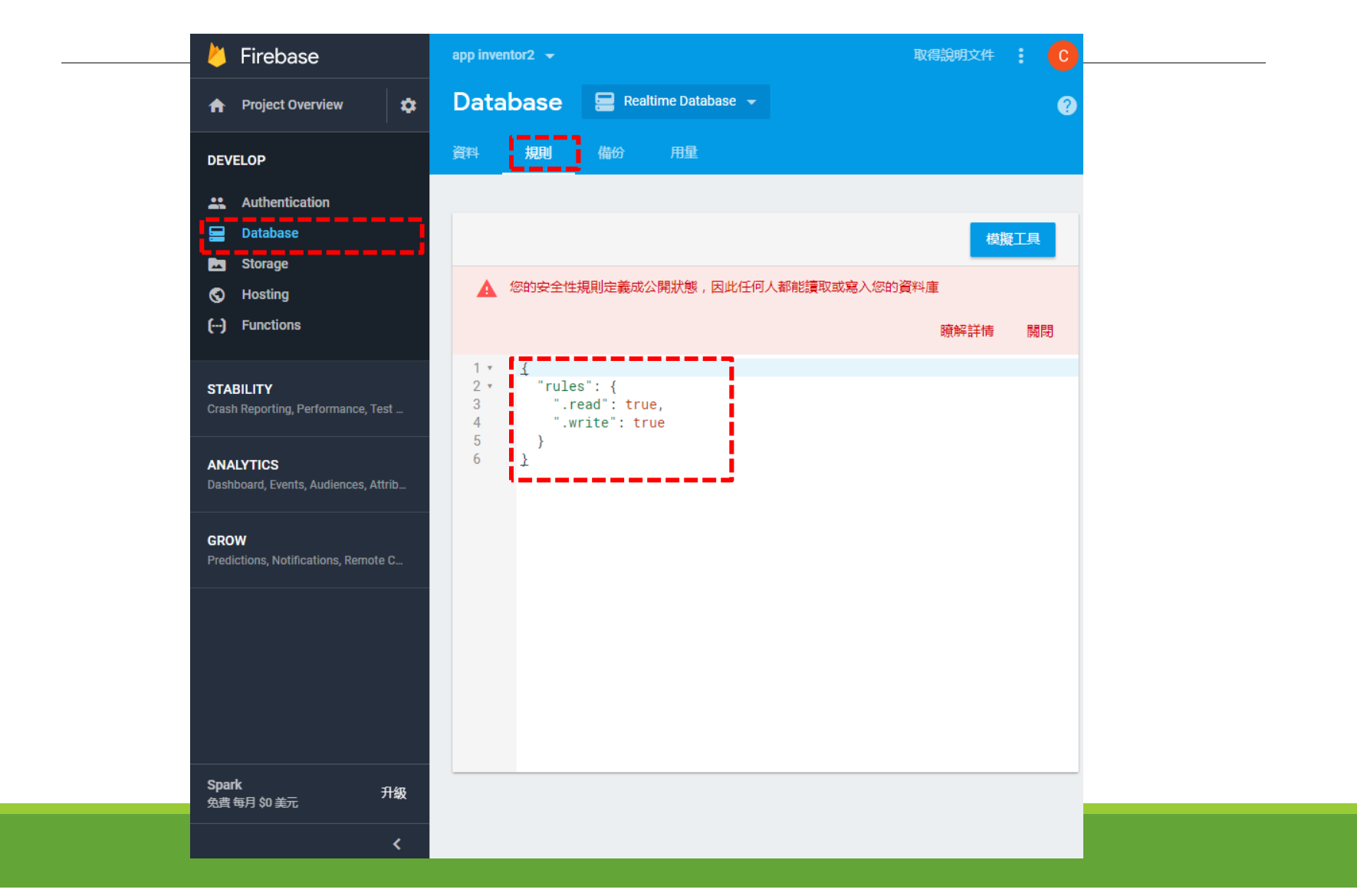

### Step #4 選擇Database 可以看到裡面的資料,以及連結此資料的網址

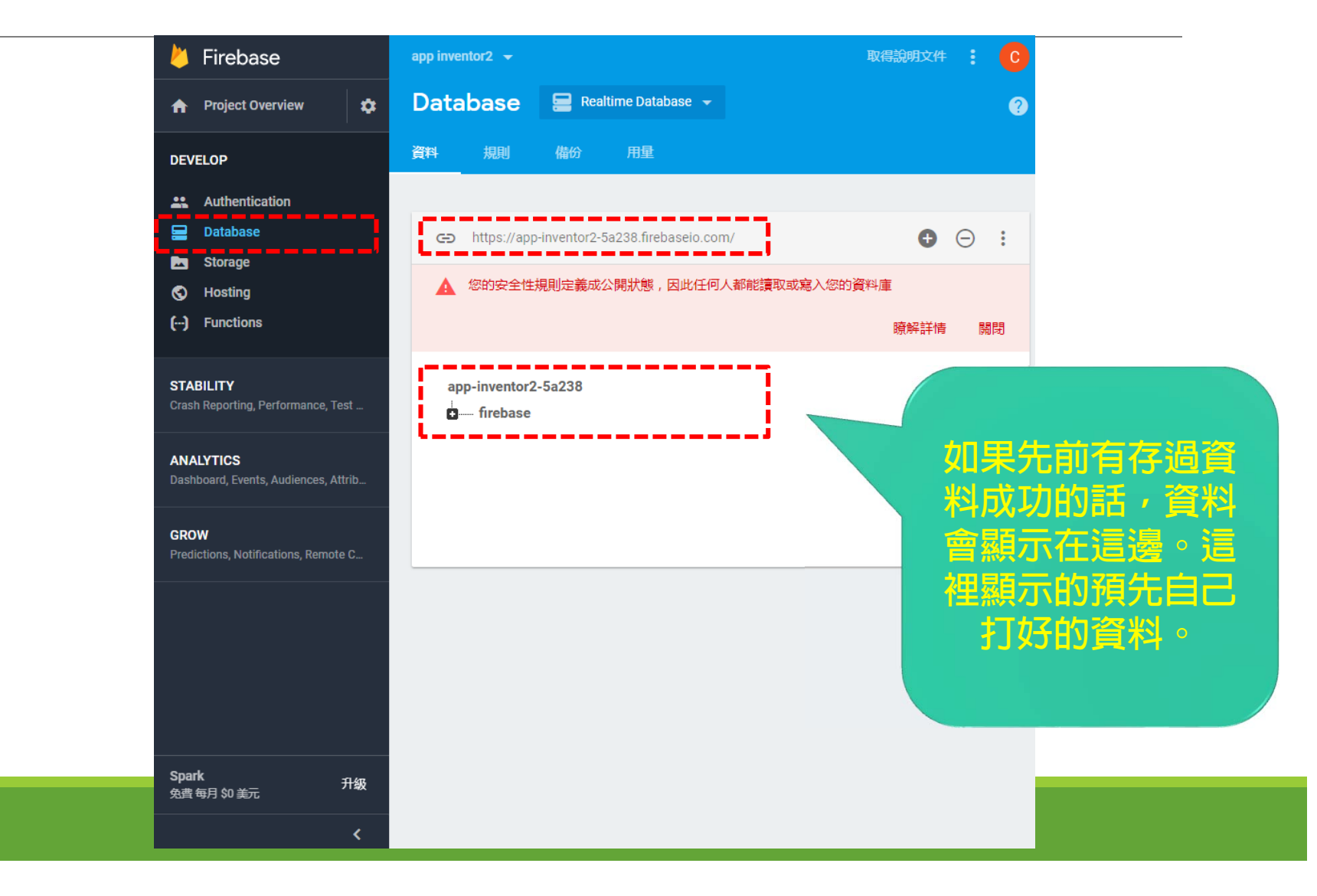

### Step #5. App Inventor 2 螢幕設計

| الأ الأعلام (19:48)                   | Components Properties                       |               |
|---------------------------------------|---------------------------------------------|---------------|
| *                                     | G Screen1 FirebaseDB1                       |               |
|                                       | Label1 FirebaseToker                        | í ,           |
|                                       | Name_TextBox eyJhbGciOiJI                   | Uzl1NilsInR5c |
|                                       | A Label2 FirebaseURL                        |               |
|                                       | Msg_TextBox DEFAULT                         |               |
| Message Clear Message                 | 😑 🔤 HorizontalArrangement 1 🛛 🗷 Use Default |               |
|                                       | Send_Button Persist                         |               |
|                                       | Clear_Button2                               |               |
|                                       | A Message_Label ProjectBucket               |               |
|                                       | FirebaseDB1                                 | 2             |
| · · · · · · · · · · · · · · · · · · · |                                             |               |
|                                       | 4                                           |               |
| FirebaseDB1                           | Rename Delete                               |               |
|                                       | Media                                       |               |
|                                       |                                             |               |

### Firebase的資料長這樣 :先輸入這樣的資料

|                                                                                                    |                                                                                                    | 👃 Firebase                                                                                                    | app inventor2 👻                                                                  | 取得說明文件 : С          |
|----------------------------------------------------------------------------------------------------|----------------------------------------------------------------------------------------------------|----------------------------------------------------------------------------------------------------|----------------------------------------------------------------------------------|---------------------|
| DEVELOP<br>● Authentication<br>● Database<br>● Storage<br>● Hosting<br>● Hosting<br>● ··· Functions<br>● Storage<br>● Hosting<br>● ··· Functions<br>● Mostell[TY<br>Crash Reporting, Performance, Test<br>● ··· firebase<br>● ··· * *******************************                                 | DEVELOP       資料 規則 備的 用量         ① Authentication       □ Database         □ Database       □         ③ Database       □         ③ Hosting       □         ④ Hosting       □         ⑦ Functions       Ø的安全性規則定義成公開狀態, 因此任何人都能讀取取取入您的資料庫         ⑦ StabiLitY       □         Crash Reporting, Performance, Test       Imp-inventor2-5a238         ▲ MANALYTICS       □         Database, Autrib.       Imp-inventor2-5a238         ● firebase       □         □ mySharedData: "\"Chin-Hung Wu | 🛧 Project Overview 🔅                                                                                                    | Database 🚍 Realtime Database 👻                                                   | •                   |
| <ul> <li>Authentication</li> <li>Database</li> <li>Storage</li> <li>Hosting</li> <li>Functions</li> <li>TABILITY</li> <li>Cash Reporting, Performance, Test</li> <li>ANALYTICS</li> <li>Dashboard, Events, Audiences, Attrib</li> <li>GROW</li> <li>Predictions, Notifications, Remote C</li> </ul> | <ul> <li>▲ Authentication</li> <li>Database</li> <li>Storage</li> <li>Hotsing</li> <li>Functions</li> <li>STABILITY</li> <li>Cash Reporting, Performance, Test</li> <li>AALYTICS</li> <li>Database</li> <li>Cash Reporting, Audiences, Attrib</li> <li>CROW</li> <li>Pedictions, Notifications, Remote C</li> </ul>                                                                                                    | DEVELOP                                                                                                    | 資料規則備份用量                                                                         |                     |
| STABILITY         Crash Reporting, Performance, Test         ANALYTICS         Dashboard, Events, Audiences, Attrib         GROW         Predictions, Notifications, Remote C                                                                                                    | STABILITY   Crash Reporting, Performance, Test   ANALYTICS   Dashboard, Events, Audiences, Attrib   GROW   Predictions, Notifications, Remote C                                                                                                    | <ul> <li>Authentication</li> <li>Database</li> <li>Storage</li> <li>Hosting</li> <li>Functions</li> </ul>                                            | <ul> <li>https://app-inventor2-5a238.firebaseio.com/</li> <li></li></ul>         | <ul> <li></li></ul> |
|                                                                                                    |                                                                                                    | STABILITY<br>Crash Reporting, Performance, Test<br>ANALYTICS<br>Dashboard, Events, Audiences, Attrib<br>GROW<br>Predictions, Notifications, Remote C | app-inventor2-5a238<br>firebase myData: "\"ABC Wu\ mySharedData: "\"Chih-Hung Wu |                     |
|                                                                                                    |                                                                                                    | <                                                                                                    |                                                                                  |                     |

### Step #6. 設定那邊可以找到必要的資訊, 並輸入App Inventor2

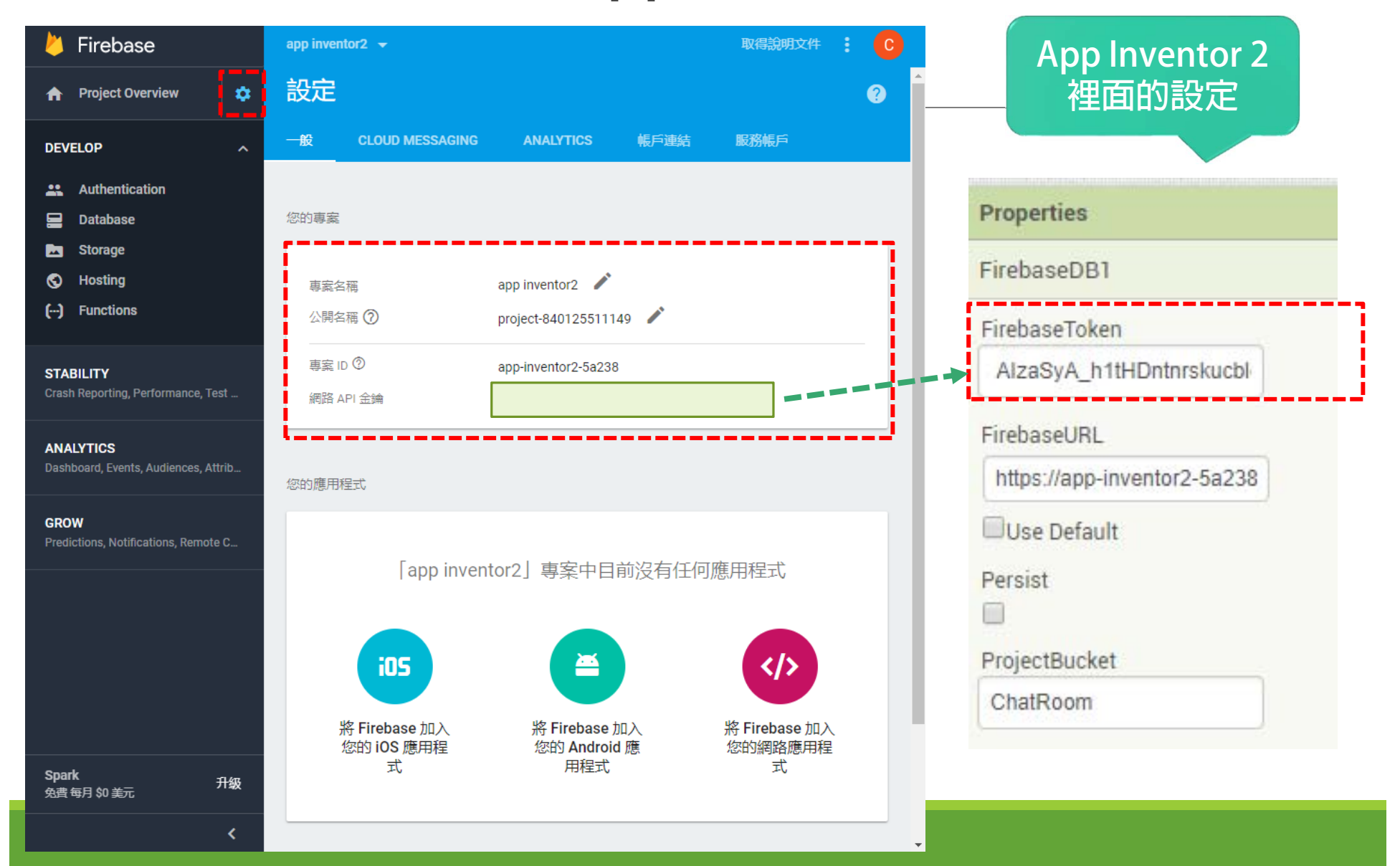

### Step #6. 設定那邊可以找到必要的資訊, 並輸入App Inventor2

| 붣 Firebase                                                                                                | app inventor2 👻                                                              | 取得說明文件 : C                                                                                               | App Inventor 2                             |
|----------------------------------------------------------------------------------------------------|------------------------------------------------------------------------------|----------------------------------------------------------------------------------------------------|--------------------------------------------|
| 🛧 Project Overview 🏼 🌣                                                                                    | Database 🚍 Realtime Database 👻                                               | 0                                                                                                    | · · · · · · · · · · · · · · · · · · ·      |
| DEVELOP                                                                                                   | 資料規則備份用量<br>————————————————————————————————————                             |                                                                                                    |                                            |
| <ul> <li>Authentication</li> <li>Database</li> <li>Storage</li> <li>Hosting</li> <li>Functions</li> </ul> | c> https://app-inventor2-5a238.firebaseio.com/ ▲ 您的安全性規則定義成公開狀態,因此任何人都能讀取或寫, | <ul> <li>         ⊕          ⊖         </li> <li>         λ您的資料庫<br/>瞭解詳情         開閉         </li> </ul> | Properties<br>FirebaseDB1                  |
| <b>STABILITY</b><br>Crash Reporting, Performance, Test                                                    | app-inventor2-5a238                                                          |                                                                                                    | AlzaSyA_h1tHDntnrskucbl                    |
| ANALYTICS<br>Dashboard, Events, Audiences, Attrib                                                         | mySharedData: "\"Chih-Hung Wu                                                |                                                                                                    | FirebaseURL                                |
|                                                                                                    |                                                                              | 4                                                                                                    | https://app-inventor2-5a238                |
| GROW<br>Predictions, Notifications, Remote C                                                              |                                                                              |                                                                                                    | Use Default Persist ProjectBucket ChatRoom |
| Spark 升级<br>免費每月 \$0 美元                                                                                   |                                                                              |                                                                                                    |                                            |

### Firebase的資料長這樣 :先輸入這樣的資料

|                                                                                                    |                                                                                                    | 👃 Firebase                                                                                                    | app inventor2 👻                                                                  | 取得說明文件 : С          |
|----------------------------------------------------------------------------------------------------|----------------------------------------------------------------------------------------------------|----------------------------------------------------------------------------------------------------|----------------------------------------------------------------------------------|---------------------|
| DEVELOP<br>● Authentication<br>● Database<br>● Storage<br>● Hosting<br>● Hosting<br>● ··· Functions<br>● Storage<br>● Hosting<br>● ··· Functions<br>● Mostell[TY<br>Crash Reporting, Performance, Test<br>● ··· firebase<br>● ··· * *******************************                                 | DEVELOP       資料 規則 備的 用量         ① Authentication       □ Database         □ Database       □         ③ Database       □         ③ Hosting       □         ④ Hosting       □         ⑦ Functions       Ø的安全性規則定義成公開狀態, 因此任何人都能讀取取取入您的資料庫         ⑦ StabiLitY       □         Crash Reporting, Performance, Test       Imp-inventor2-5a238         ▲ MANALYTICS       □         Database, Autrib.       Imp-inventor2-5a238         ● firebase       □         □ mySharedData: "\"Chin-Hung Wu | 🛧 Project Overview 🔅                                                                                                    | Database 🚍 Realtime Database 👻                                                   | •                   |
| <ul> <li>Authentication</li> <li>Database</li> <li>Storage</li> <li>Hosting</li> <li>Functions</li> <li>TABILITY</li> <li>Cash Reporting, Performance, Test</li> <li>ANALYTICS</li> <li>Dashboard, Events, Audiences, Attrib</li> <li>GROW</li> <li>Predictions, Notifications, Remote C</li> </ul> | <ul> <li>▲ Authentication</li> <li>Database</li> <li>Storage</li> <li>Hotsing</li> <li>Functions</li> <li>STABILITY</li> <li>Cash Reporting, Performance, Test</li> <li>AALYTICS</li> <li>Database</li> <li>Cash Reporting, Audiences, Attrib</li> <li>CROW</li> <li>Pedictions, Notifications, Remote C</li> </ul>                                                                                                    | DEVELOP                                                                                                    | 資料規則備份用量                                                                         |                     |
| STABILITY         Crash Reporting, Performance, Test         ANALYTICS         Dashboard, Events, Audiences, Attrib         GROW         Predictions, Notifications, Remote C                                                                                                    | STABILITY   Crash Reporting, Performance, Test   ANALYTICS   Dashboard, Events, Audiences, Attrib   GROW   Predictions, Notifications, Remote C                                                                                                    | <ul> <li>Authentication</li> <li>Database</li> <li>Storage</li> <li>Hosting</li> <li>Functions</li> </ul>                                            | <ul> <li>https://app-inventor2-5a238.firebaseio.com/</li> <li></li></ul>         | <ul> <li></li></ul> |
|                                                                                                    |                                                                                                    | STABILITY<br>Crash Reporting, Performance, Test<br>ANALYTICS<br>Dashboard, Events, Audiences, Attrib<br>GROW<br>Predictions, Notifications, Remote C | app-inventor2-5a238<br>firebase myData: "\"ABC Wu\ mySharedData: "\"Chih-Hung Wu |                     |
|                                                                                                    |                                                                                                    | <                                                                                                    |                                                                                  |                     |

### App Inventor 2的螢幕設計與 Firebase元件的設定

| Viewer                                                                      | Components                   | Properties                                                                                            |
|-----------------------------------------------------------------------------|------------------------------|----------------------------------------------------------------------------------------------------|
| Display hidden components in Viewer<br>Check to see Preview on Tablet size. | Components                   | FirebaseDB1<br>FirebaseToken<br>AlzaSyA_h1tHDntnrskucbl<br>FirebaseURL<br>https://app-inventor2-5a238 |
| Message :<br>Hi I<br>Send Message Clear Message<br>Message                  | Send_Button<br>Clear_Button2 | Persist<br>ProjectBucket<br>ChatRoom                                                                  |
|                                                                             | Rename Delete                |                                                                                                    |
| Non-visible components<br>FirebaseDB1                                       | Upload File                  |                                                                                                    |

# Prg#1 送出訊息的程式

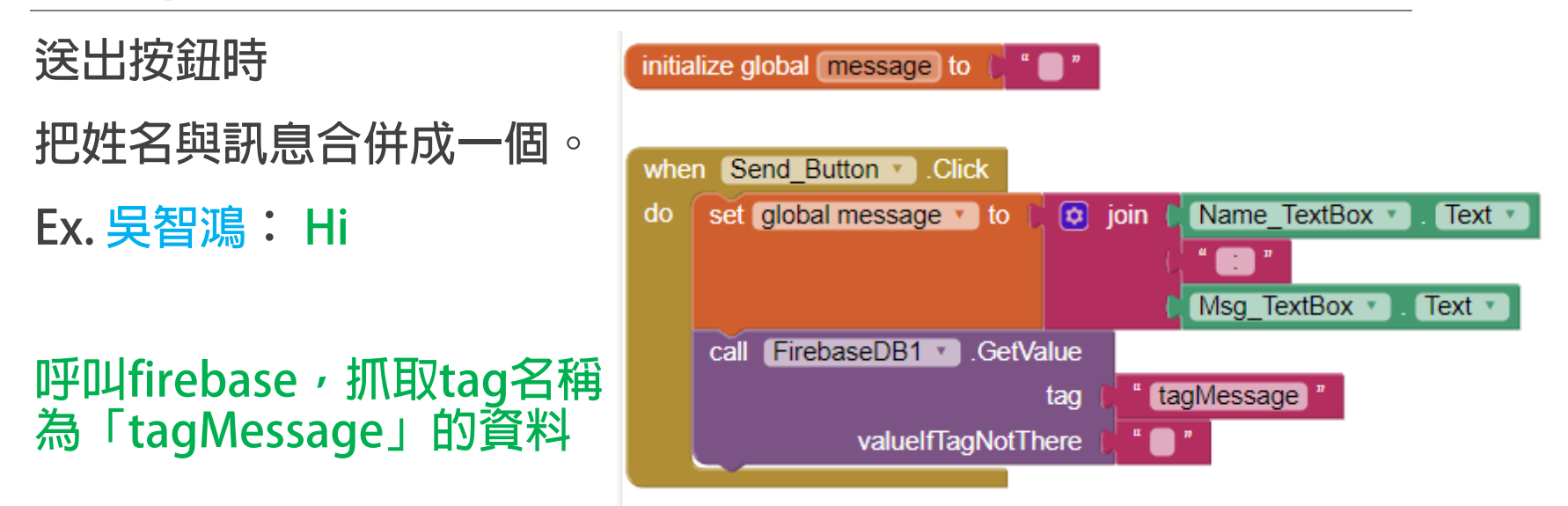

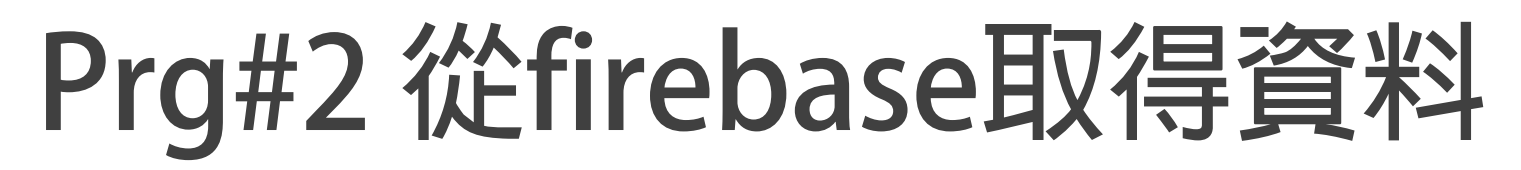

當取得資料時

若資料tag名稱=tagMessage時

呼叫firebase,儲存資料, 將資料存入以tag名稱為 「tagMessage」的資料列中。

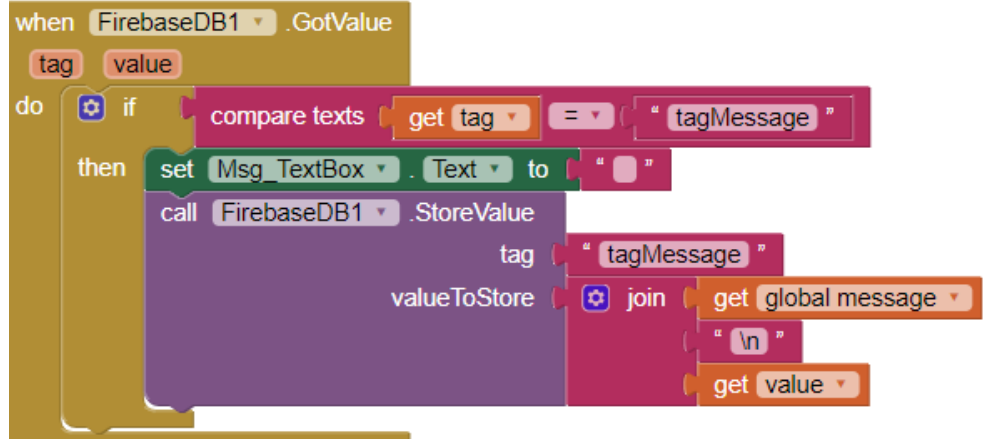

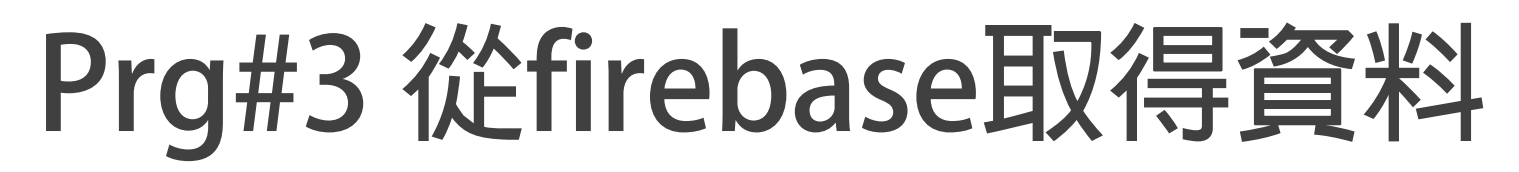

當資料庫資料有異動時

若資料tag名稱=tagMessage時

呼叫firebase,把抓出來的資料 顯示在螢幕中。

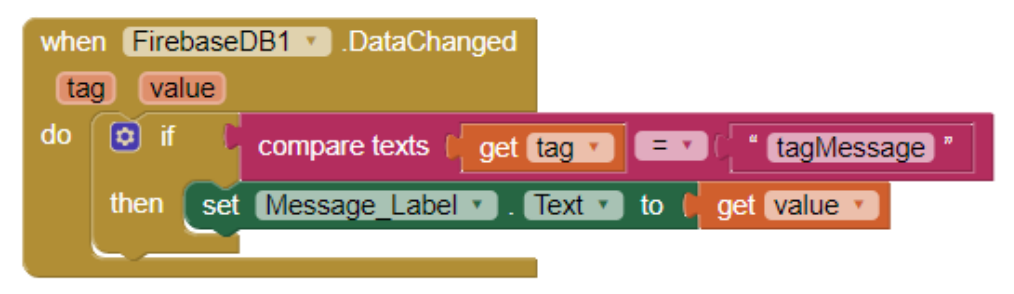

# Prg#4 從firebase清除資料

#### 清除資料

呼叫firebase,把tag名稱 =tagMessage的資料存入 空白值。

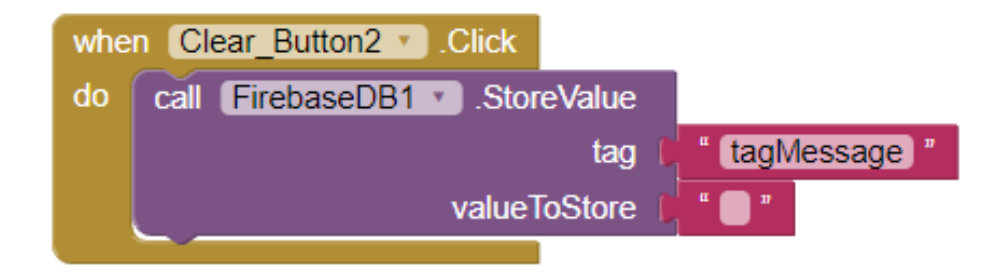

### Step 7. 輸入程式碼 全部的程式碼

initialize global message to 📙 " 🔵 "

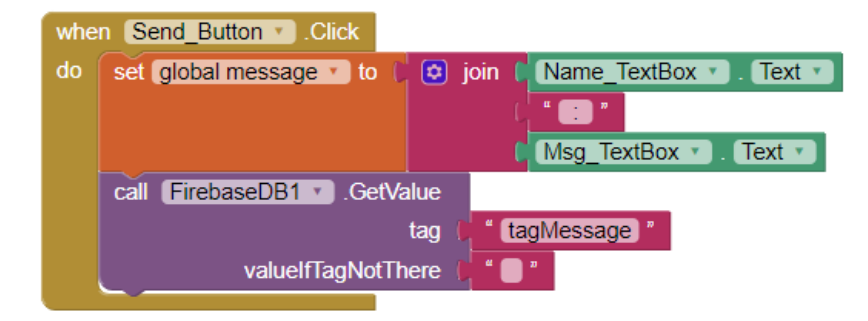

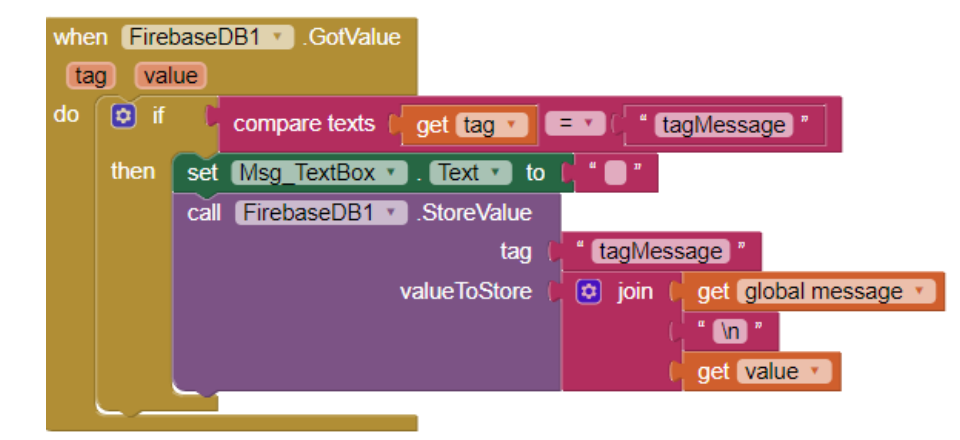

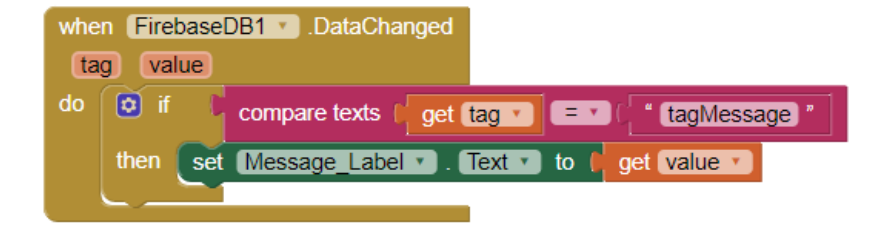

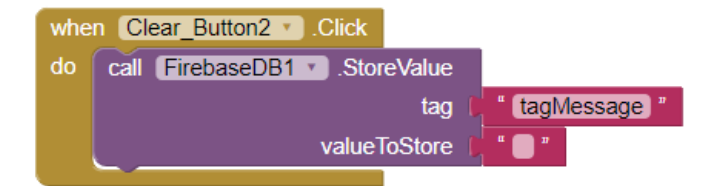

### Step #8. 在firebase檢視資料是否已經存入

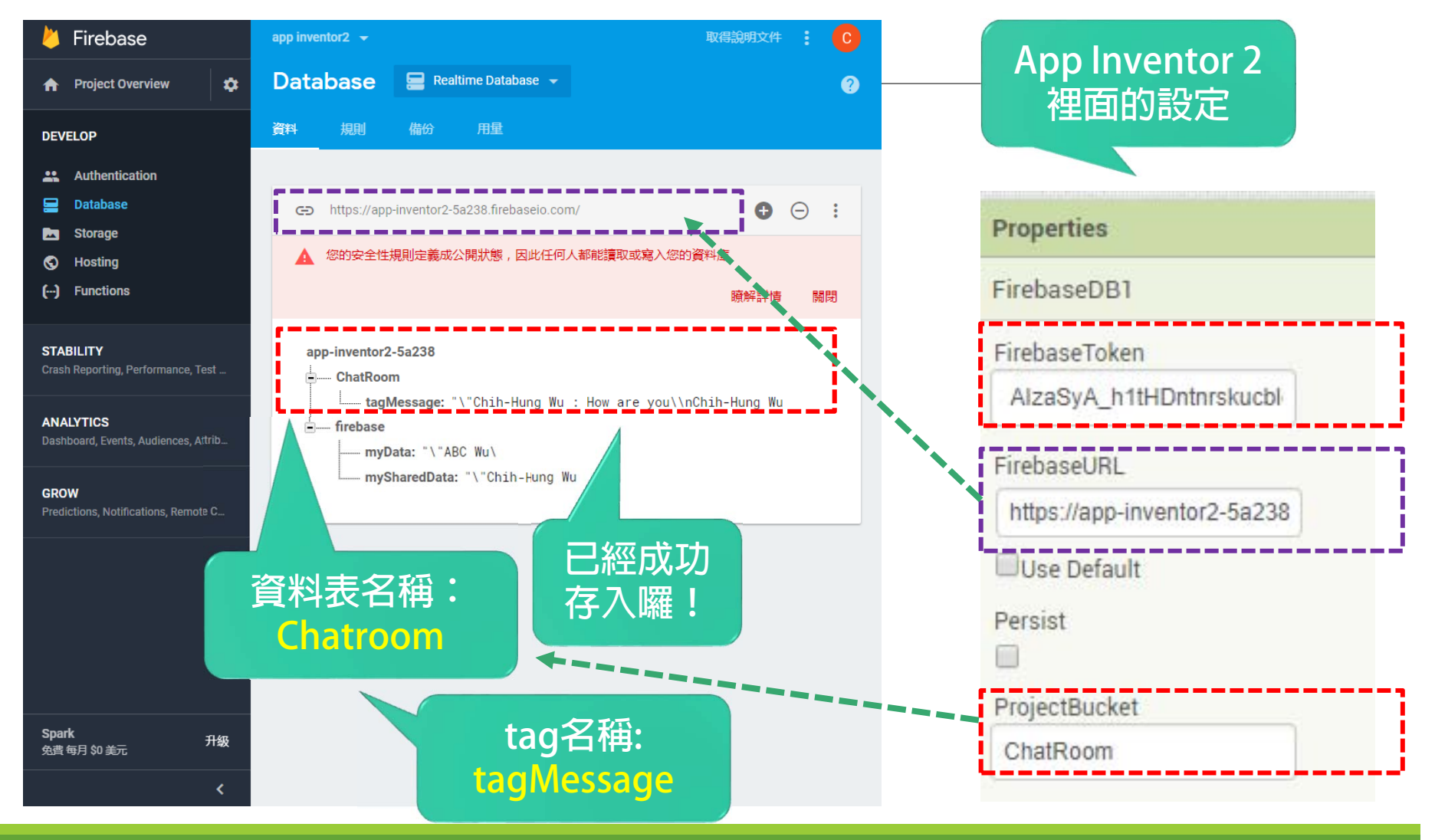

### 雛形範例 先從最簡單的程式來開始

### 雛形範例:儲存固定資料,然 後將資料從firebase取出並顯示

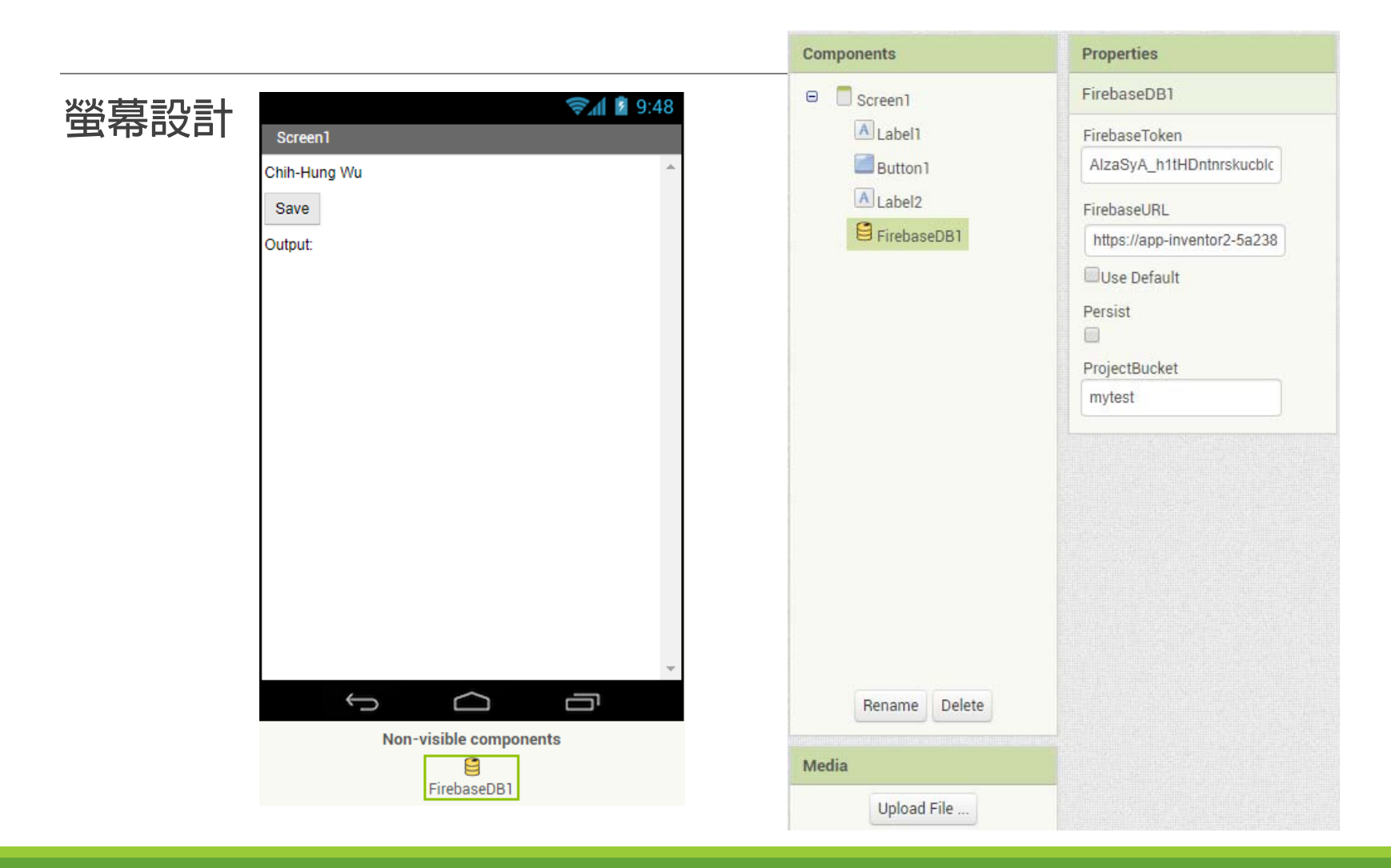

### 程式碼

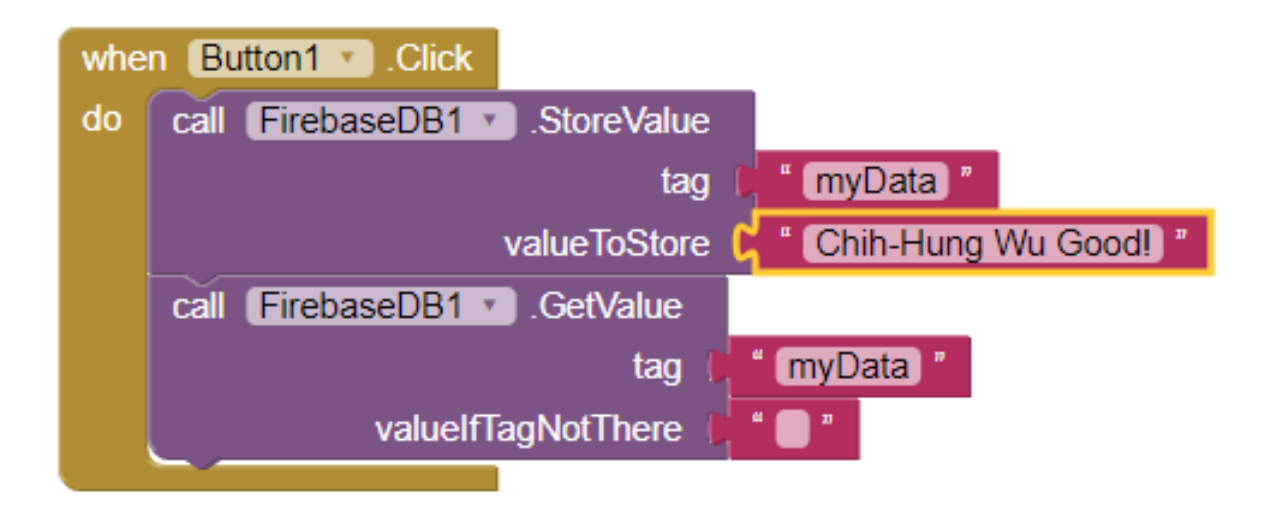

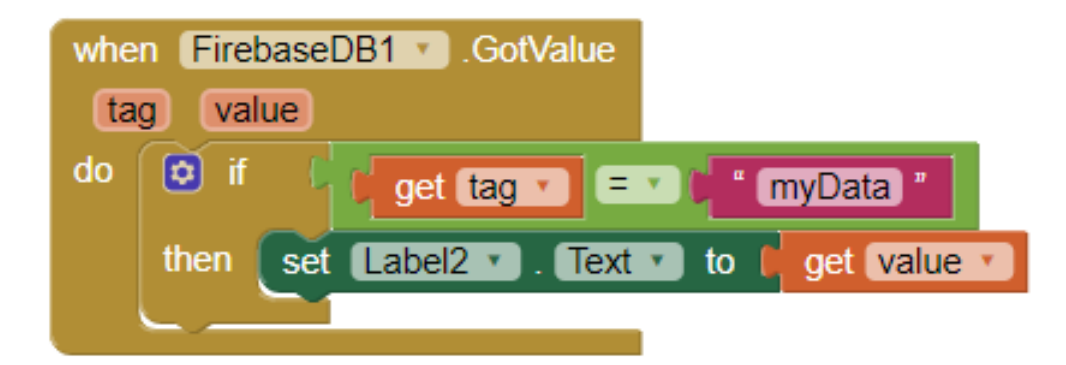

### 資料已經儲存至Firebase 資料表mytest,tag=myData

| 붣 Firebase                                                                                                    | app inventor2 👻                                                          | 取得說明文件 : C          |  |
|----------------------------------------------------------------------------------------------------|--------------------------------------------------------------------------|---------------------|--|
| 🔒 Project Overview 🎄                                                                                                    | Database 🚍 Realtime Database 👻                                           | ?                   |  |
| DEVELOP                                                                                                    | 資料 規則 備份 用量                                                              |                     |  |
| <ul> <li>Authentication</li> <li>Database</li> <li>Storage</li> <li>Hosting</li> <li>Functions</li> </ul>                                                                                                    | <ul> <li>https://app-inventor2-5a238.firebaseio.com/</li> <li></li></ul> | <ul> <li></li></ul> |  |
| STABILITY       app-inventor2-5a238         Crash Reporting, Performance, Test       ChatRoom         ANALYTICS       firebase         Dashboard, Events, Audiences, Attrib       myData: "\"ABC Wu\         mySharedData: "\"Chih-Hung Wu |                                                                          |                     |  |
| <b>GROW</b><br>Predictions, Notifications, Remote C                                                                                                    | ■ mytest<br>↓ myData: "\"Chih-Hung Wu Good                               |                     |  |

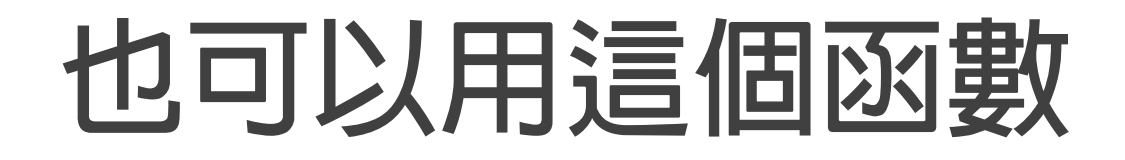

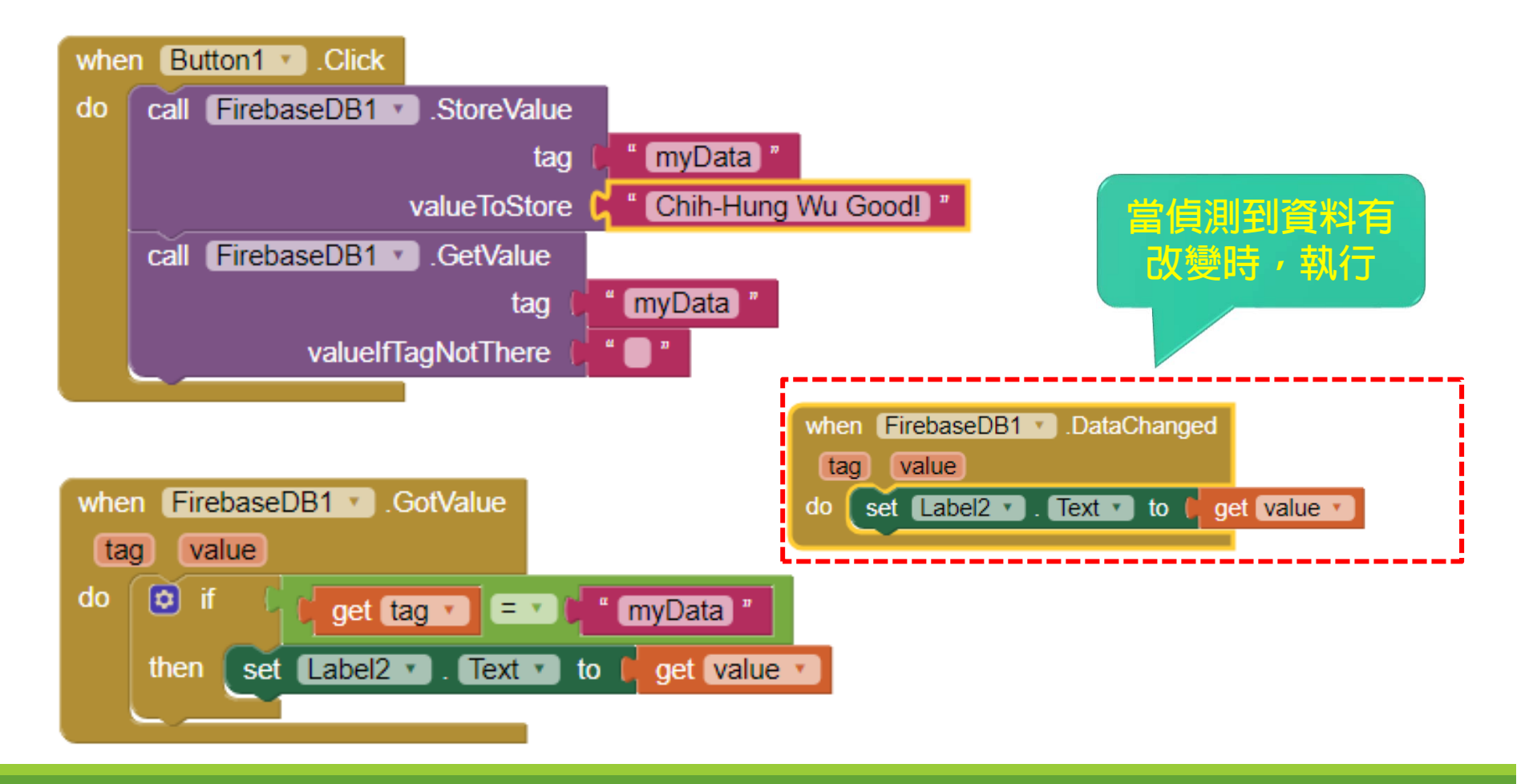

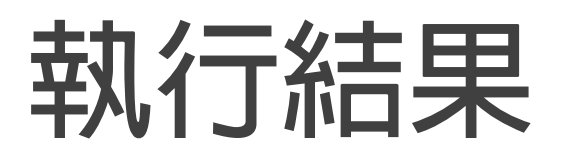

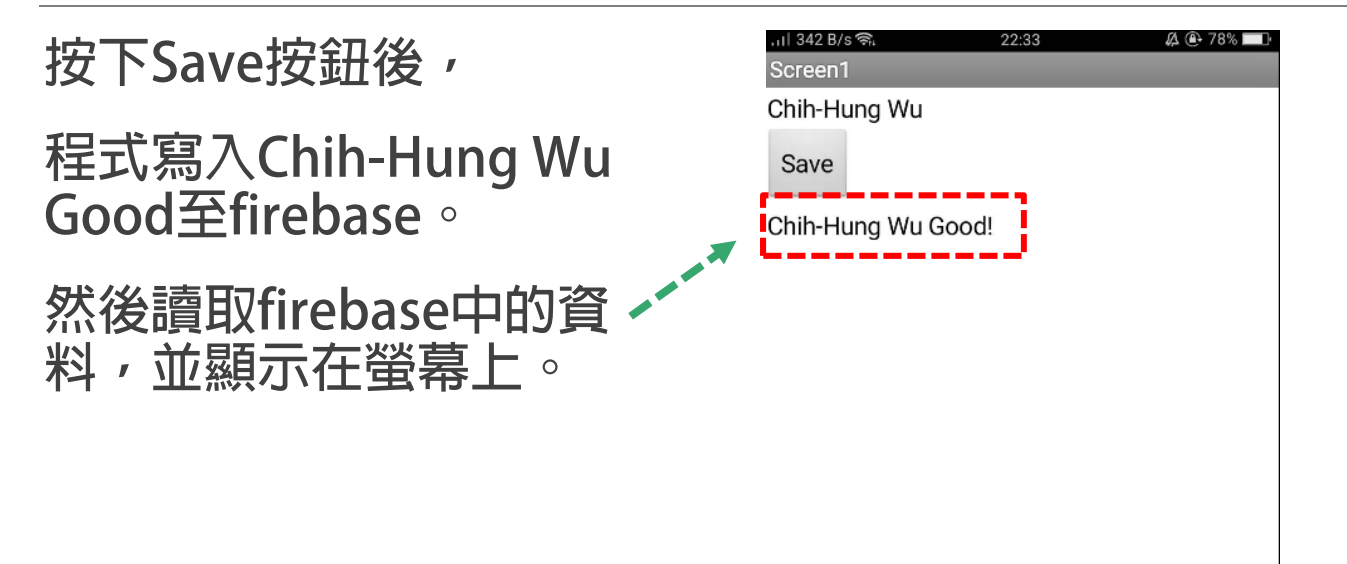

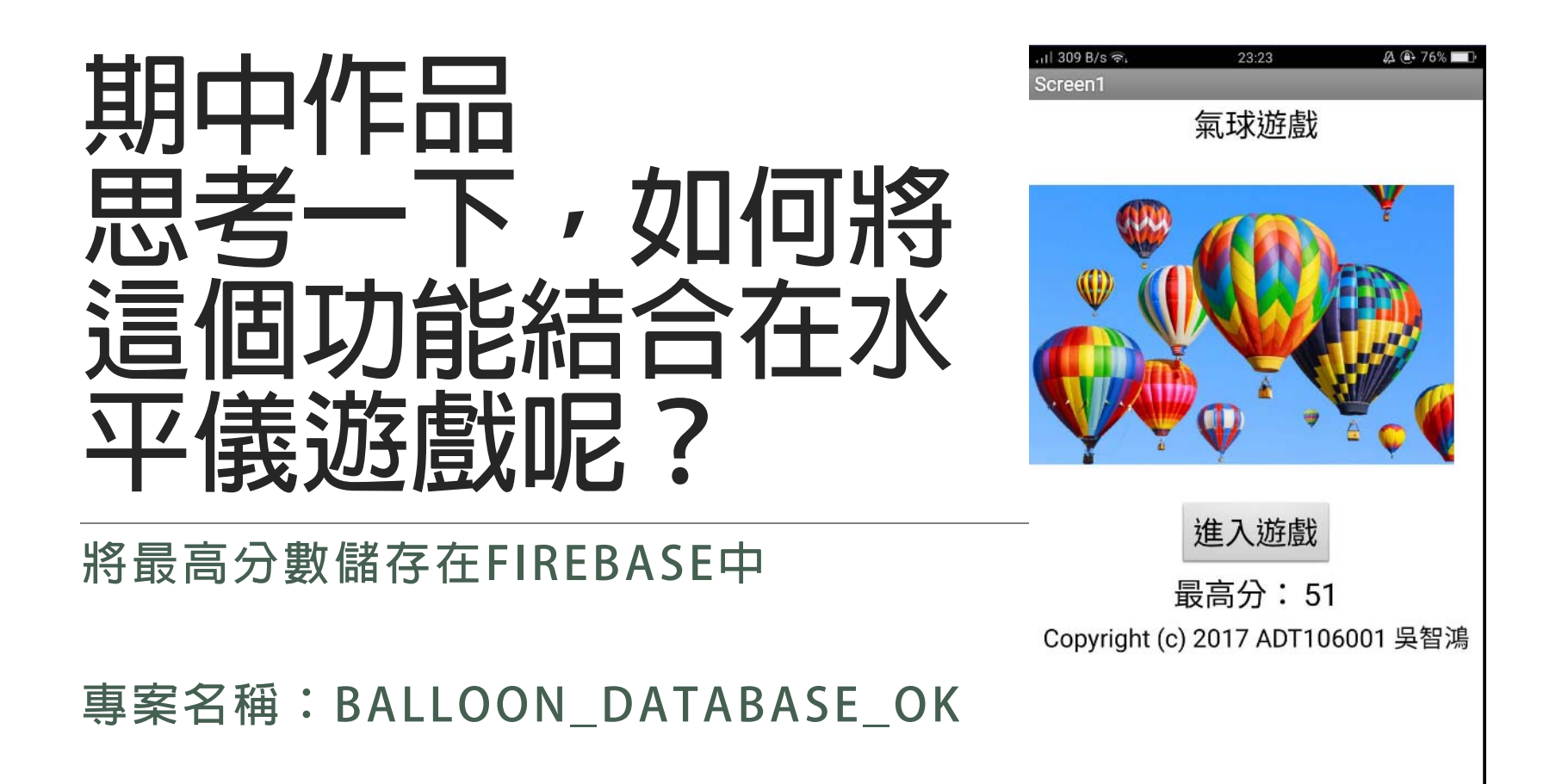

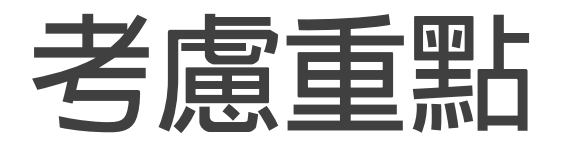

將分數從firebase取出

若目前分數 > firebase裡面的分數,則寫入新的最高分數

# 自己想一下要怎麼做呢?

#### 盡量不要先往下看,先自己做做看吧!

### 先在firebase新增資料如下, 避免第一次玩沒有資料

| CO https://app-inventor2-5a238.firebaseio.com/                                                                                                    |                                                                               | Đ                                        | Θ:     |         |
|----------------------------------------------------------------------------------------------------|-------------------------------------------------------------------------------|------------------------------------------|--------|---------|
| ▲ 您的安全性規則定義成公開狀態,因此任何人都能讀取到                                                                                                    | 成寬入您的資料庫                                                                      | 瞭解詳情                                     | 關閉     |         |
| app-inventor2-5a238 ×<br>名稱 gamedata 值 0<br>取消 新增<br>ChatRoom<br>LagMessage: "\"Chih-Hung Wu : How are<br>firebase<br>myData: "\"ABC Wu\<br>mySharedData: "\"Chih-Hung Wu | you\\nChih-Hung Wu                                                            |                                          |        |         |
| myData: "\"Chih-Hung Wu Good                                                                                                    | CD https://app-inventor2-5a238                                                | 3.fi <mark>r</mark> ebaseio.com/gamedata |        | • • :   |
|                                                                                                    | ▲ 您的安全性規則定義成公開狀                                                               | 大態,因此任何人都能讀取或寫入                          | 、您的資料庫 | 瞭解詳情 關閉 |
|                                                                                                    | app-inventor2-5a238 > gamedata<br>gamedata: null ×<br>A稱 highscore 值<br>取消 新增 | 直 1                                      | ×      |         |

### 完成後資料會像這樣

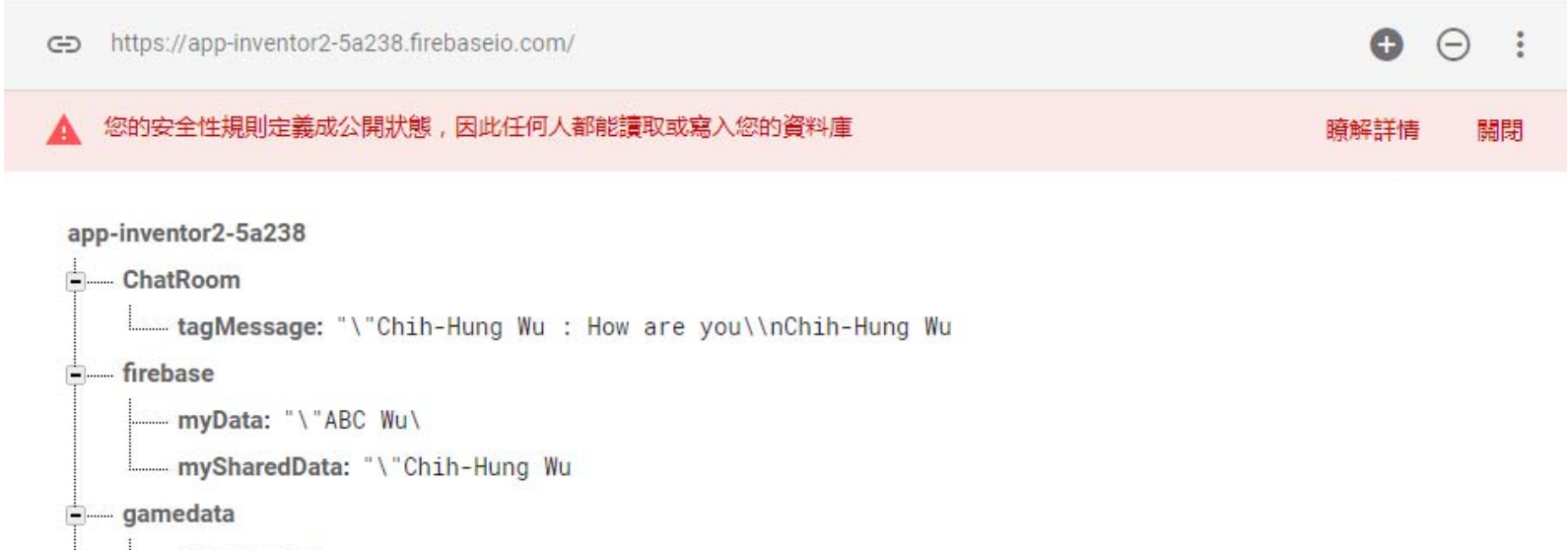

- highscore: 1
- mytest
  - myData: "\"Chih-Hung Wu Good

# 螢幕與元件屬性

#### 螢幕設計

#### 加入firebase元件

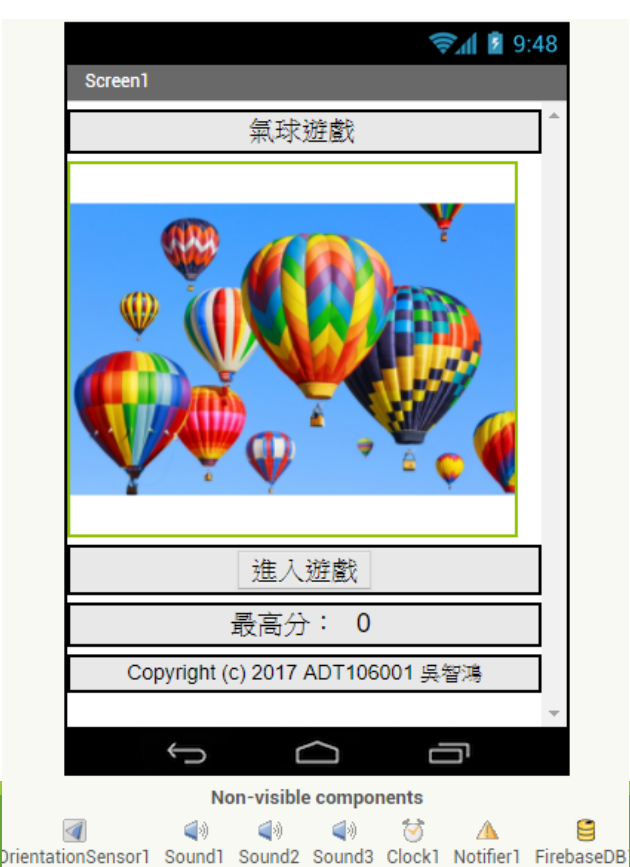

#### 修改這些地方

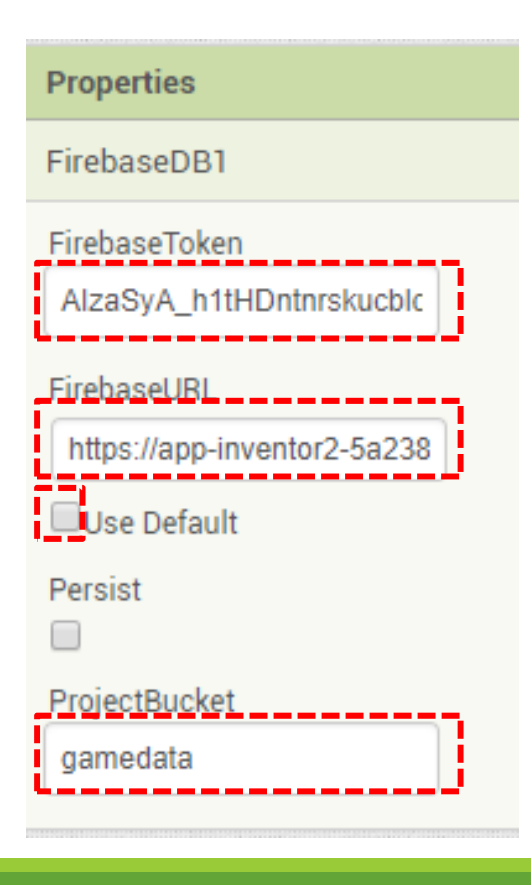

# 加入讀取資料庫程式

#### 一進入APP時,就先讀取最高成績

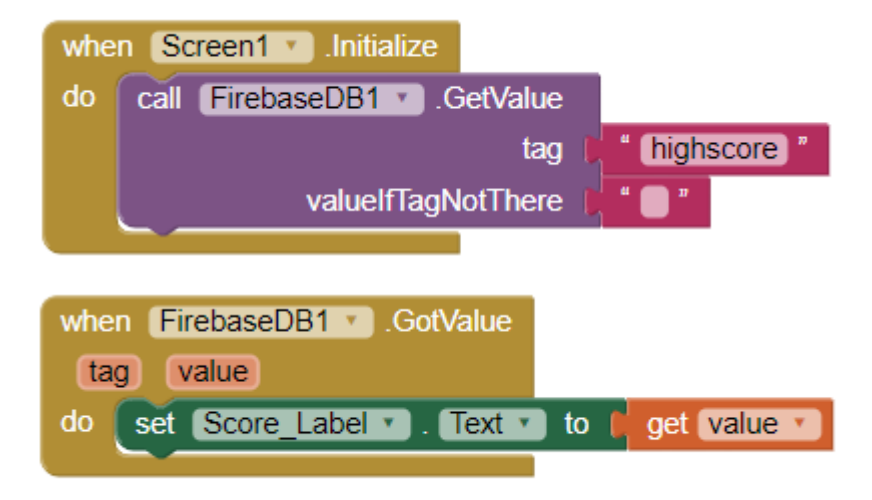

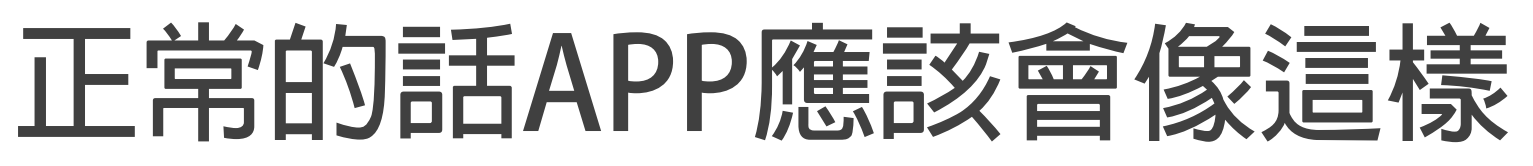

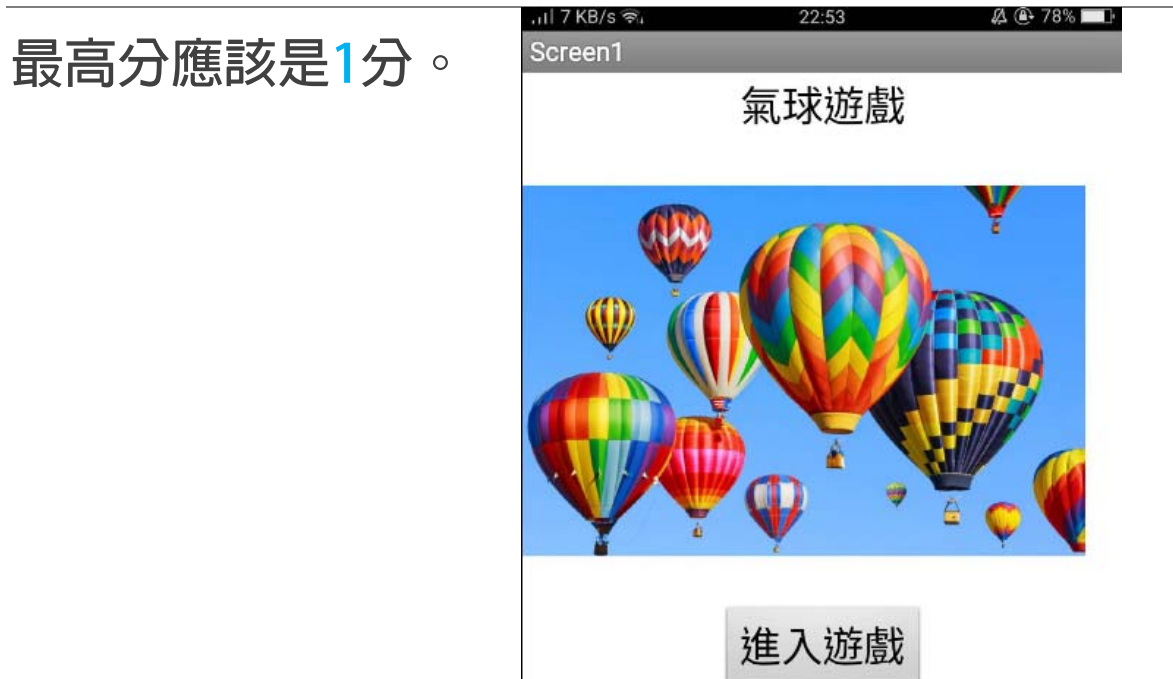

最高分:1 Copyright (c) 2017 ADT106001 吳智鴻

# 加入判斷最高分的程式

| whe | n (Scre  | en1 OtherScreenClosed                                                   |
|-----|----------|-------------------------------------------------------------------------|
| ot  | herScre  | enName) (result)                                                        |
| do  | set g    | obal total_score 🔹 to 🚺 🖸 🕻 get (global total_score 🔹 + 🕻 get (result 🔪 |
|     | 🛛 if     | get otherScreenName Came Game2 "                                        |
|     | then     | call Notifier1 . ShowMessageDialog                                      |
|     |          | message ( 💿 join ( " <u>分數:</u> "                                       |
|     |          | get [global total_score •]                                              |
|     |          | title ( <mark>" 過</mark> 關訊息."                                          |
|     |          | buttonText ( "OK "                                                      |
|     | - 6      | call FirebaseDB1 .GetValue                                              |
|     |          | tag ( <mark>"highscore</mark> "                                         |
|     |          | valuelfTagNotThere 📔 "                                                  |
|     |          | if [ get global total_score v > v ( Score_Label v . Text v              |
|     |          | then set Score_Label • . Text • to get global total_score •             |
|     | <u> </u> | ······                                                                  |
|     | Ø if     | get otherScreenName 🔪 = 🔹 📲 Game1 "                                     |
|     | then     | open another screen screenName 🕻 " Game2 "                              |
|     |          |                                                                         |

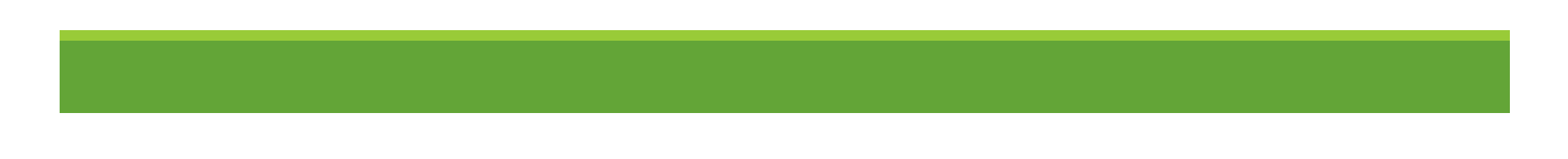

# 全部程式 (Screen1)

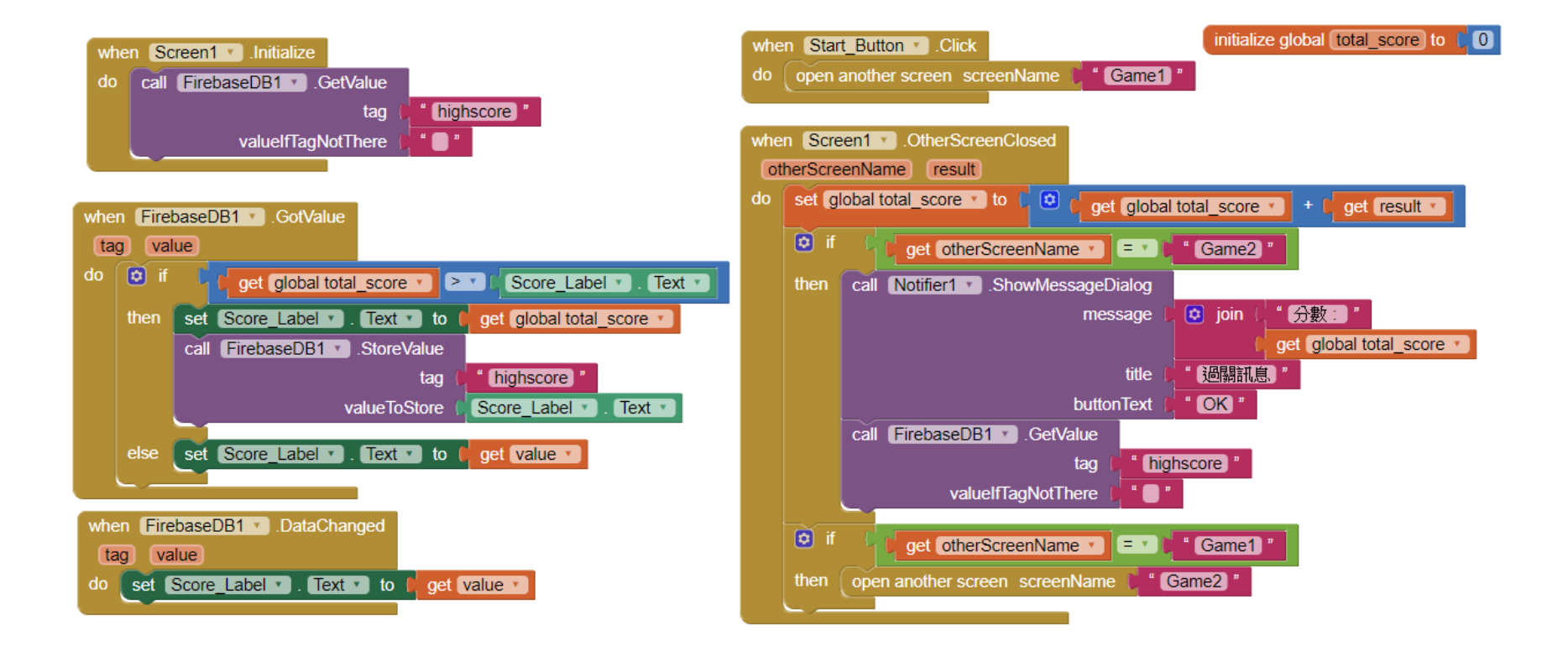

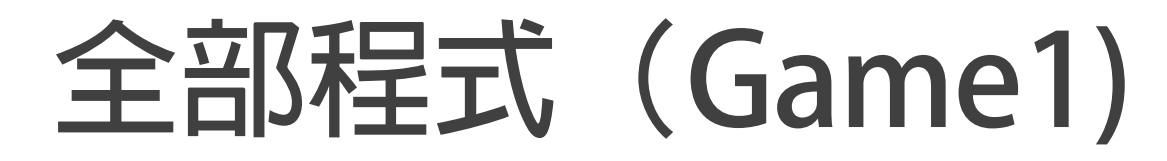

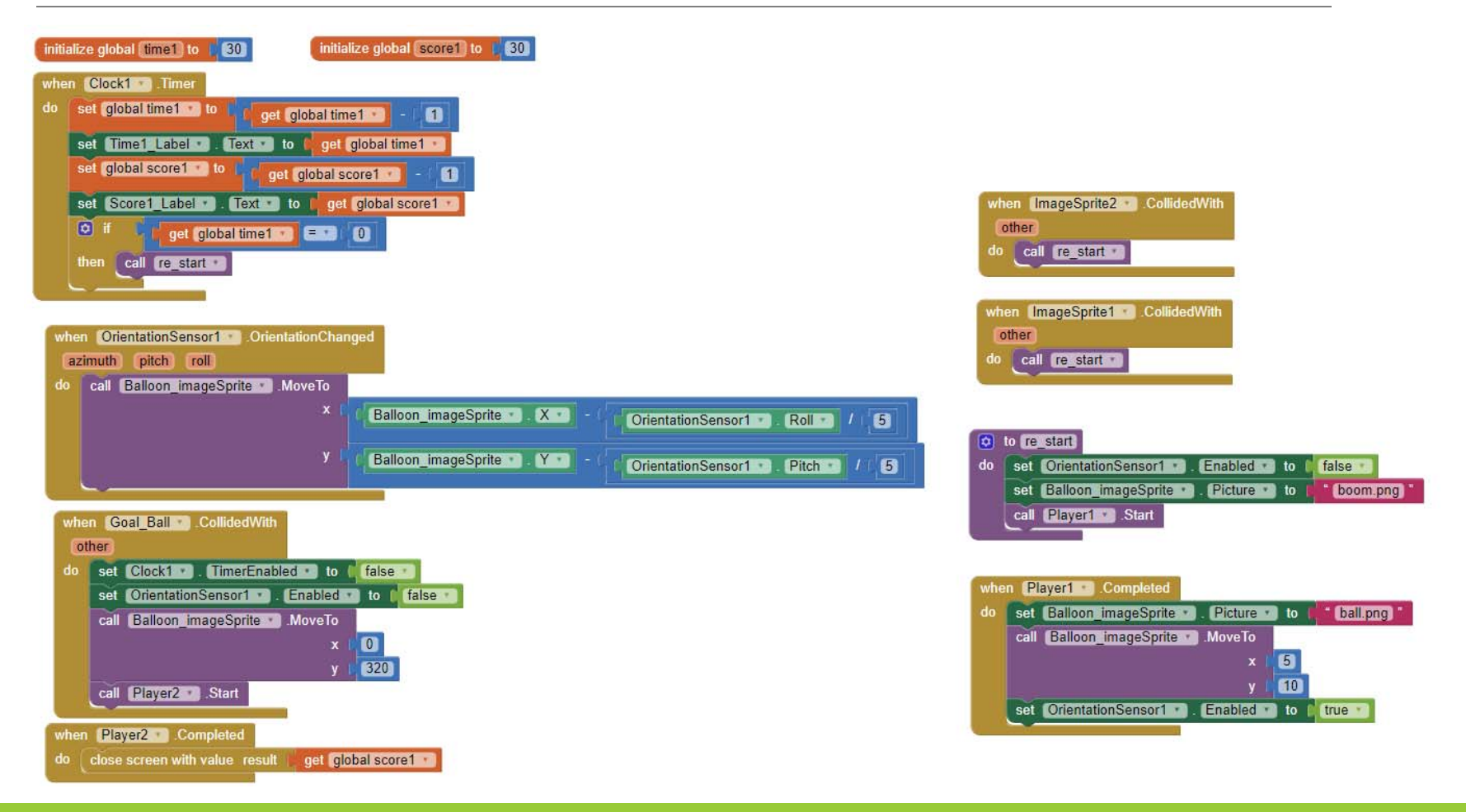

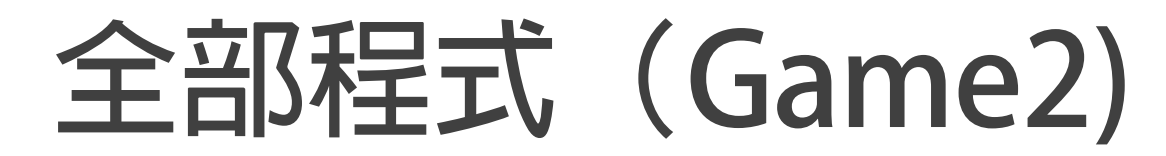

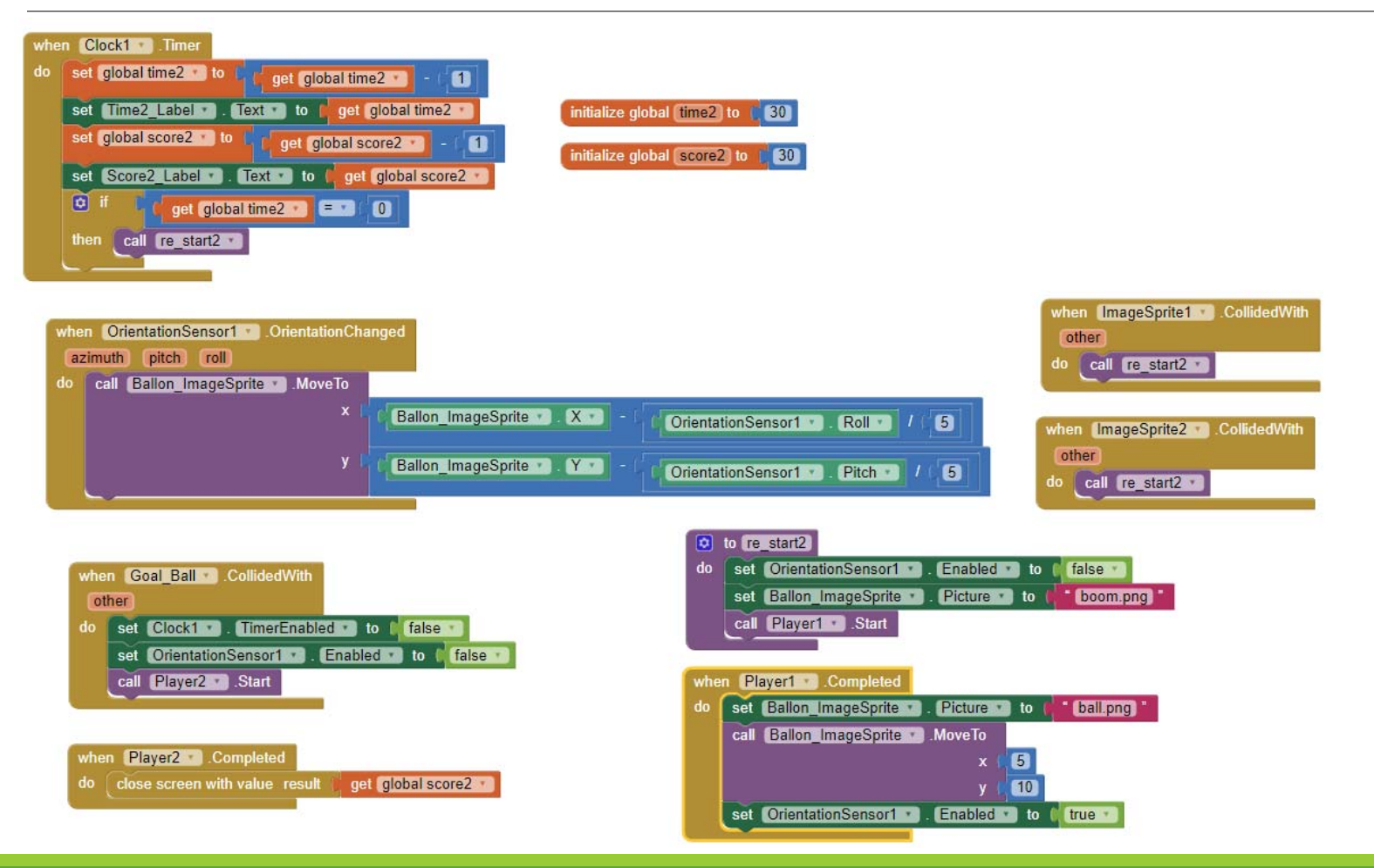

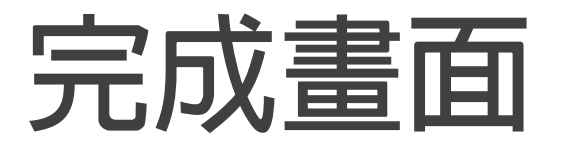

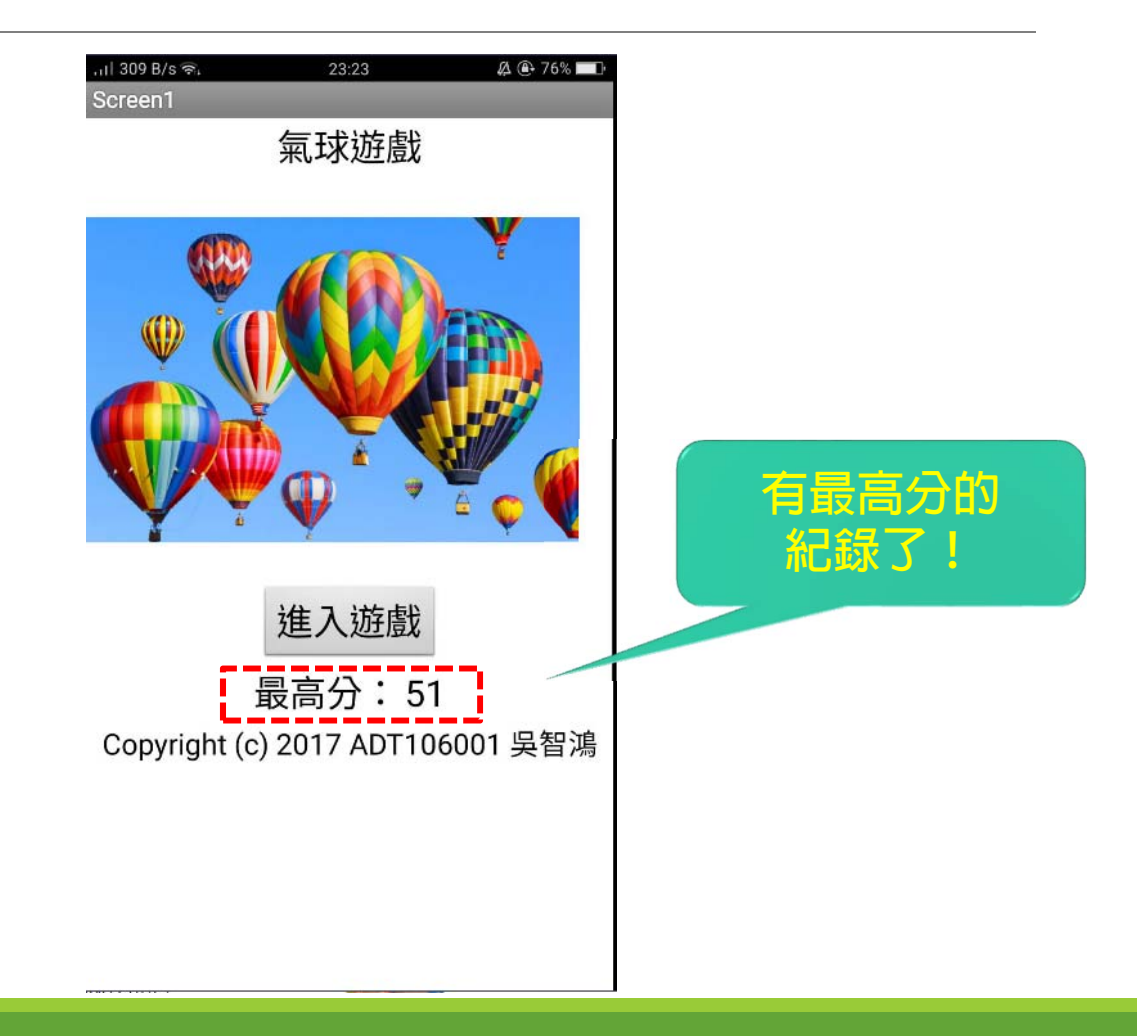

# 最高分資料也正確寫入了

| Https://app-inventor2-5a238.firebaseio.com/                                                                                                    | •    | Ə : |
|----------------------------------------------------------------------------------------------------|------|-----|
| ▲ 您的安全性規則定義成公開狀態,因此任何人都能讀取或寫入您的資料庫                                                                                                    | 瞭解詳情 | 關閉  |
| <pre>app-inventor2-5a238     ChatRoom    tagMessage: "\"Chih-Hung Wu : How are you\\nChih-Hung Wu     firebase    myData: "\"ABC Wu\    mySharedData: "\"Chih-Hung Wu    gamedata    highscore: "\"51\"    mytest    myData: "\"Chih-Hung Wu Good</pre> |      |     |

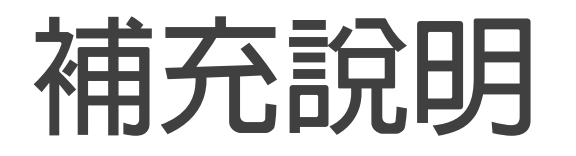

經過測試後,發現以Al2 Companion方式測試時,每一關的分數無法正確的回傳到主程式。

但變成apk之後,安裝在手機後,程式執行結果就正確了!

### 聊天室新增語音辨識功能

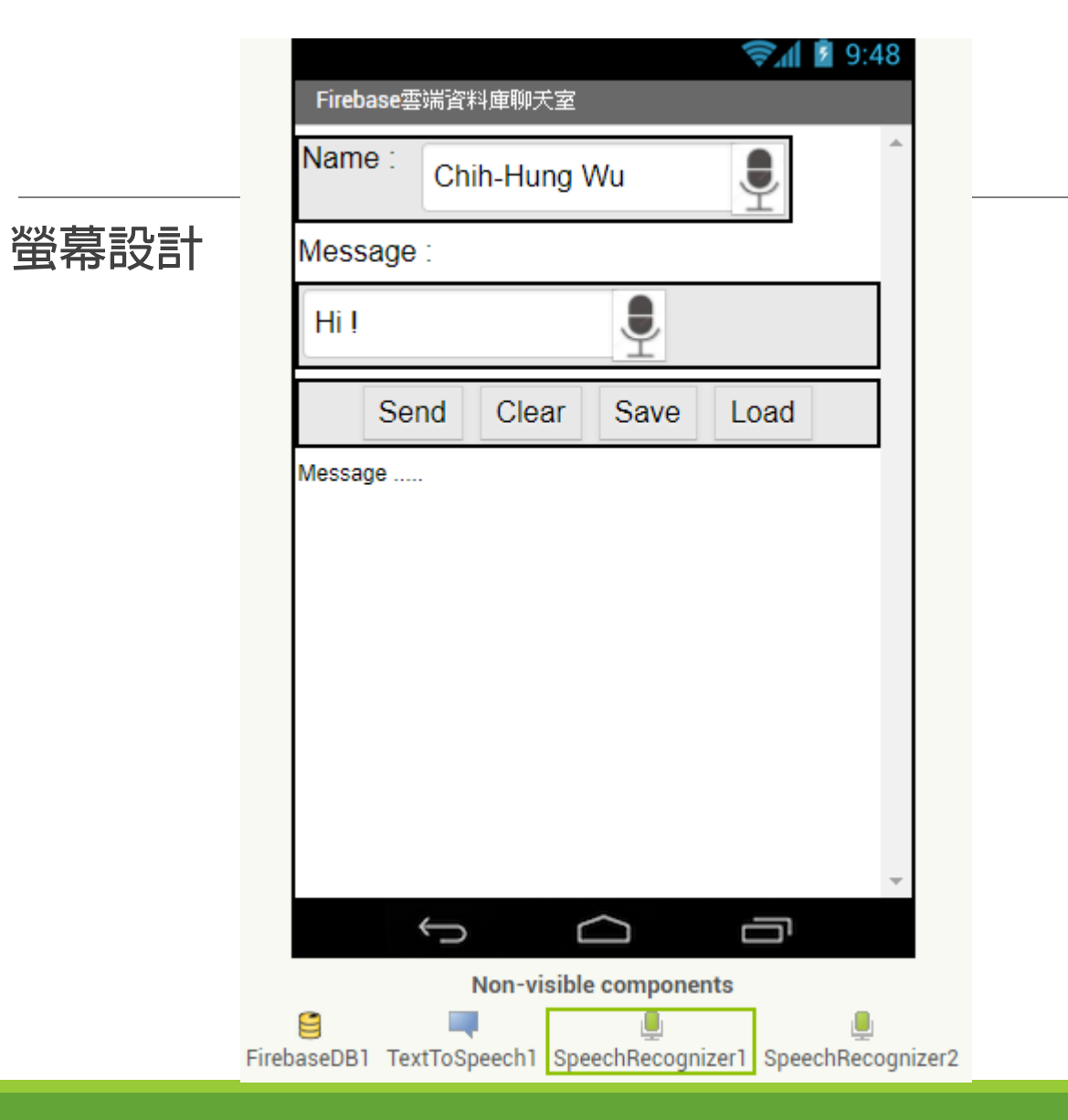

#### 新增兩個語音辨識按鈕

#### 新增兩個語音辨識器

# 加入語音辨識功能

### 兩個按鈕的

語音辨識程式碼

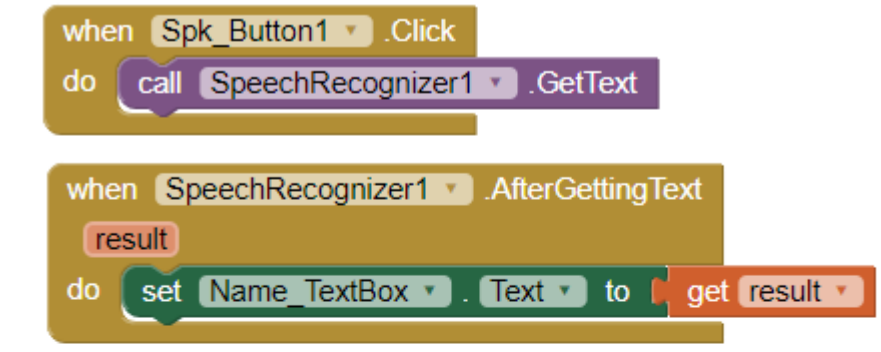

| when Spk_Button2 .Click                  |        |
|------------------------------------------|--------|
| do call SpeechRecognizer1 .GetText       |        |
|                                          |        |
| when SpeechRecognizer2 .AfterGettingText |        |
| result                                   |        |
| do set Msg_TextBox • . Text • to eget re | sult 🔹 |
|                                          |        |

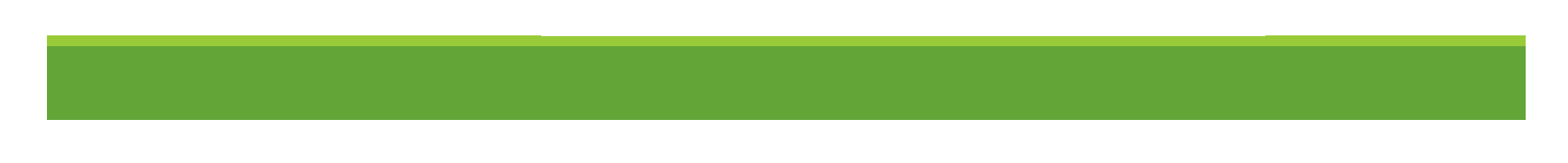

### 加上訊息Save & Load功能

自己試試看應該如何做到吧。

# 新增訊息儲存與載入功能

Save & Load

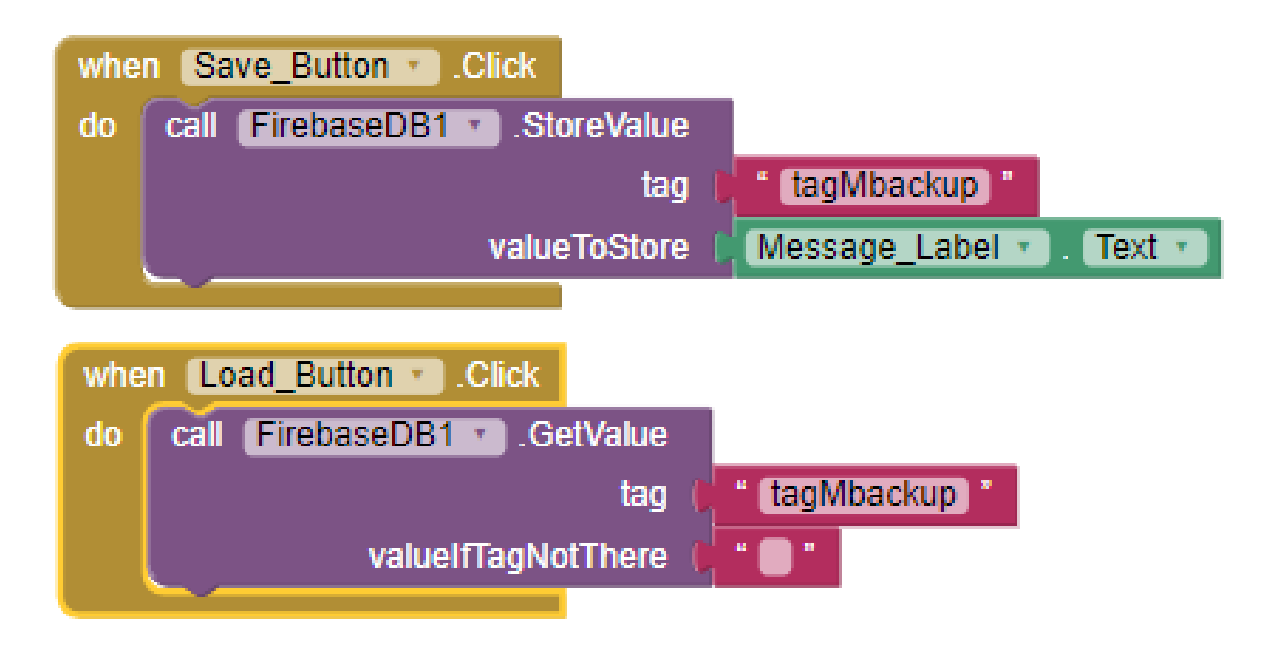

# 修改資料庫載入部分

#### 新增讀入備份訊息tag=tagMessage\_backup

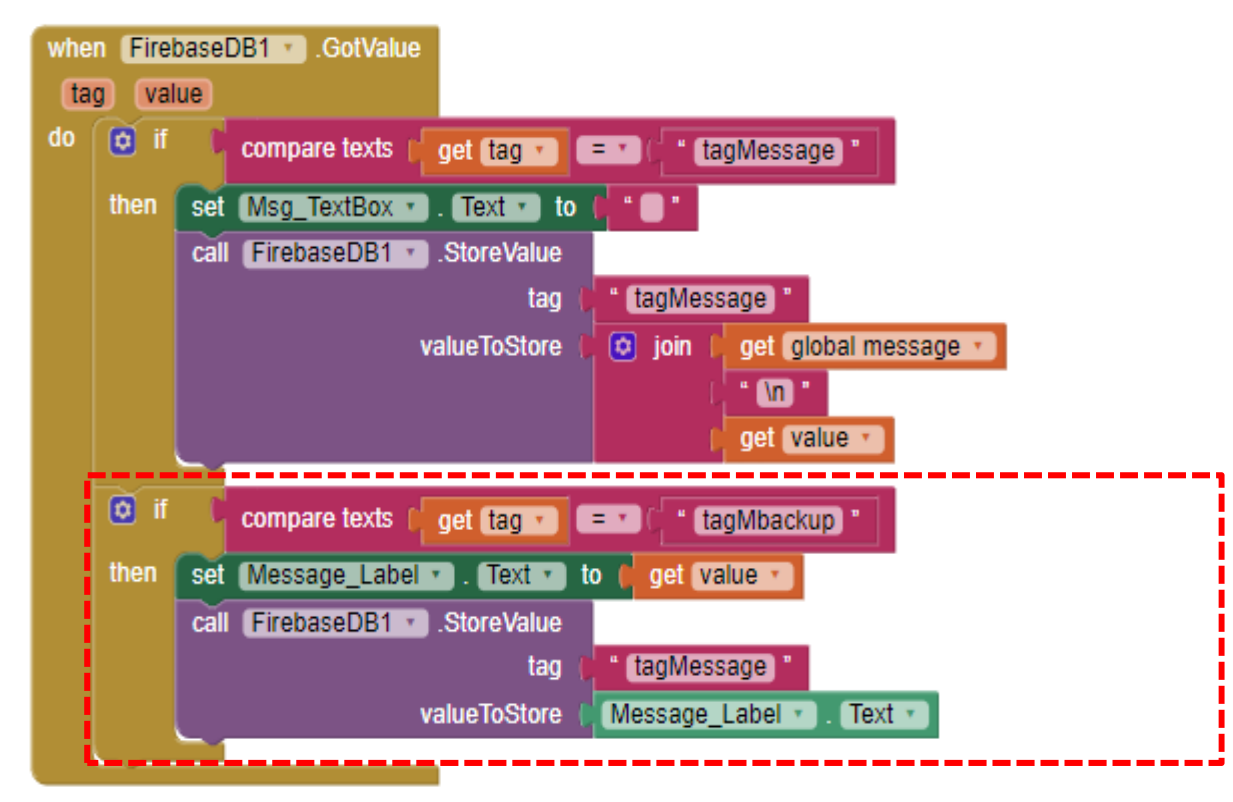

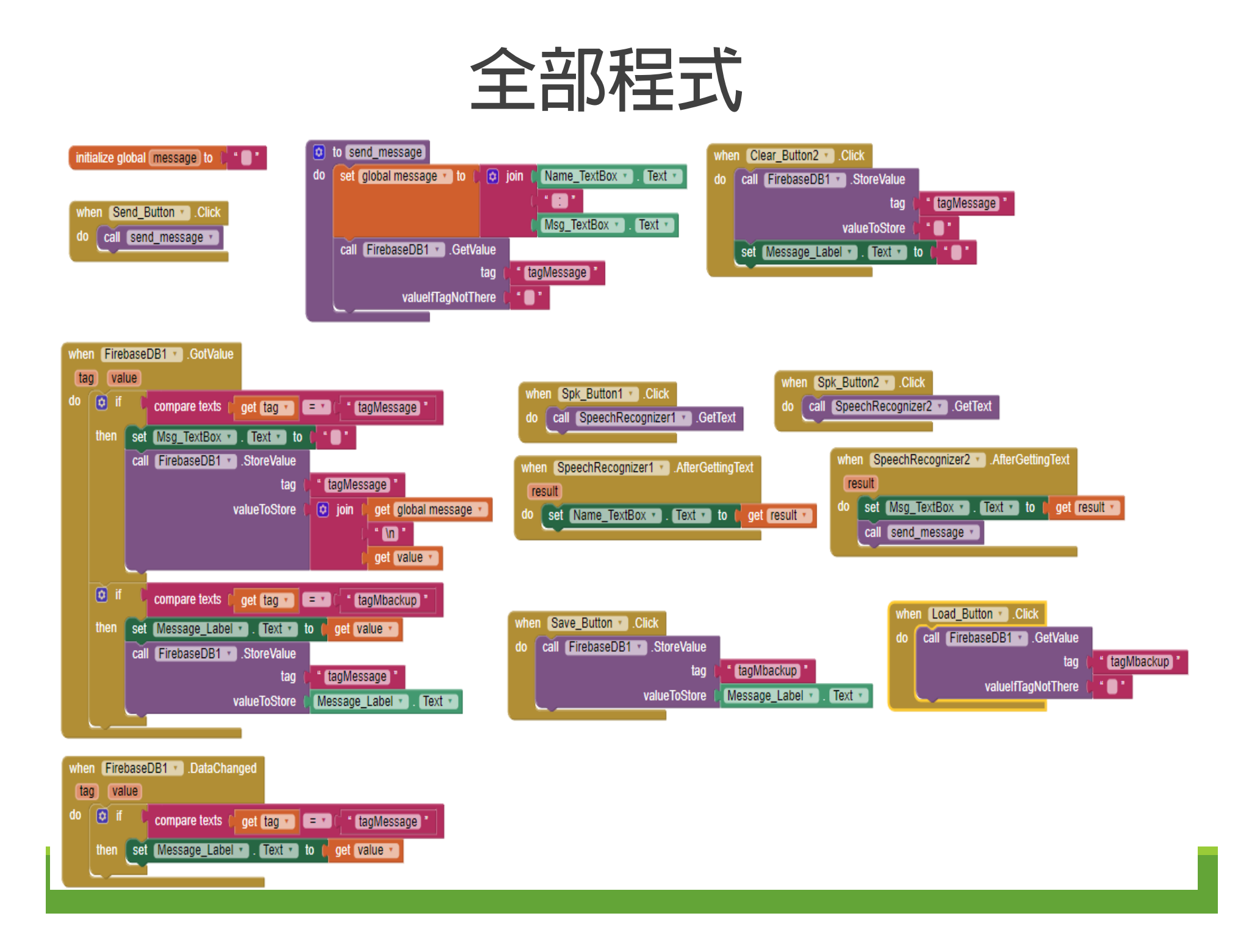

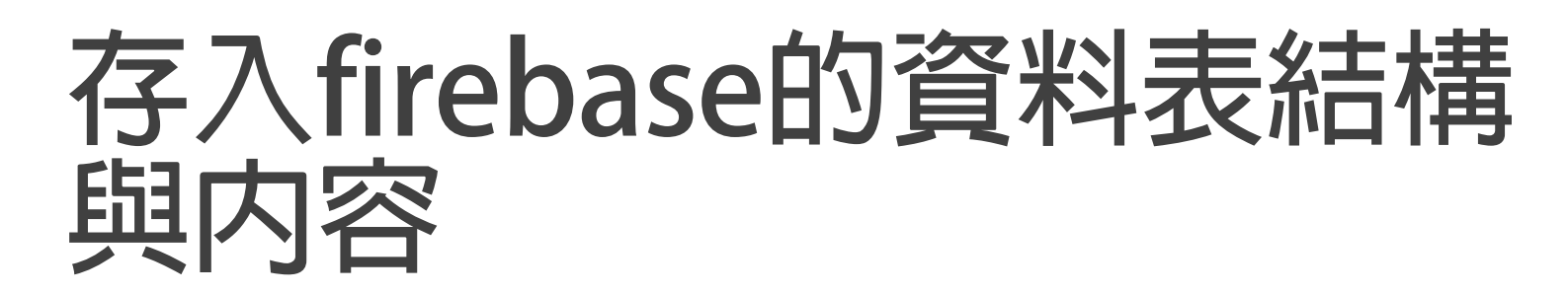

| .Ⅲ 17 B/s 23:02 A @ 71% ■ Firebase雲端資料庫聊天室                                                                                                    | Firebase                                                                                 |
|----------------------------------------------------------------------------------------------------|------------------------------------------------------------------------------------------|
| Name : Chih-Hung Wu 🖳<br>Message :<br>Hi !                                                                                                    | app-inventor2-5a238 ChatRoom LagMbackup: "\"Chih-Hung Wu : 你好\\nChih-Hung Wu : 中文測試\\nCh |
| SendClearSaveLoadChih-Hung Wu : 你好<br>Chih-Hung Wu : 中文測試<br>Chih-Hung Wu : Hi !<br>Chih-Hung Wu : 才<br>Chih-Hung Wu : Hi !<br>Chih-Hung Wu : Hi !<br>Chih-Hung Wu : | tagMessage_backup: "\"\"                                                                 |